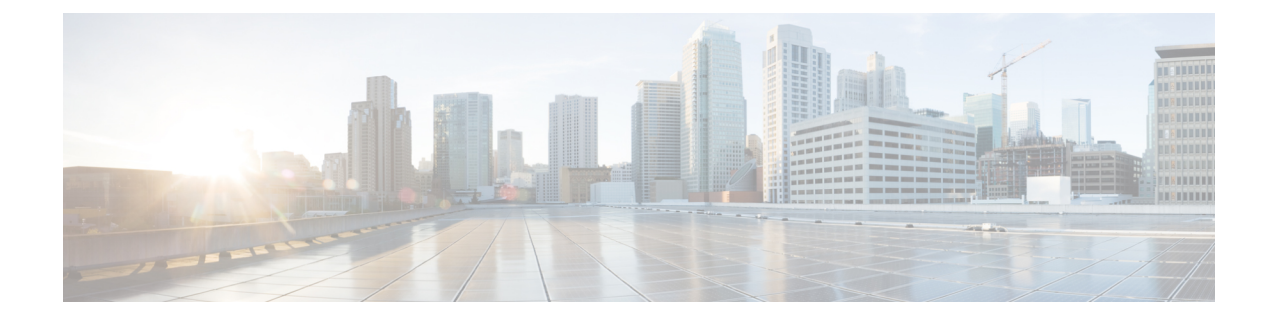

# Sicherheit von Cisco IP-Telefonen

- Domänen- und Interneteinstellungen, auf Seite 1
- Configure the Challenge for SIP INVITE Messages (Anfrage für SIP-Einladungsnachrichten konfigurieren), auf Seite 4
- Unterstützung für RFC-8760, auf Seite 5
- Neustart von Auth INVITE und Auth Resync-Reboot aktivieren, auf Seite 6
- Unterstützung zusätzlicher Digest-Algorithmen für die Hotelling-Authentifizierung, auf Seite 6
- TLS-Mindestwert steuern, auf Seite 6
- Die Steuerung des Webex-Metrikdiensts aktivieren, auf Seite 7
- Die Steuerung des PRT-Uploads bei Crashdienst aktivieren, auf Seite 8
- Transport Layer Security, auf Seite 9
- HTTPS-Bereitstellung, auf Seite 11
- Firewall aktivieren, auf Seite 15
- Konfigurieren Sie Ihre Firewall mit zusätzlichen Optionen, auf Seite 16
- Verschlüsselungsliste konfigurieren, auf Seite 18
- Verifizierung des Host-Namens für SIP über TLS aktivieren, auf Seite 21
- Client-initiierten Modus für Sicherheitsverhandlungen in der Medienebene aktivieren, auf Seite 22
- 802.1X-Authentifizierung, auf Seite 24
- Proxyserver einrichten, auf Seite 26
- Aktivieren des FIPS-Modus, auf Seite 32
- VPN-Verbindung über das Telefon einrichten, auf Seite 33
- VPN-Verbindung über die Telefon-Webseite einrichten, auf Seite 34
- Übersicht über die Cisco Produktsicherheit, auf Seite 37

## Domänen- und Interneteinstellungen

### Domänen mit beschränktem Zugriff konfigurieren

Sie können das Telefon so konfigurieren, dass es nur über die angegebenen Server registriert, bereitgestellt wird, Firmware-Upgrades durchführt und Berichte sendet. Alle Registrierungen, Bereitstellung, Upgrades und Berichte, die die angegebenen Server nicht verwenden, können nicht auf dem Telefon ausgeführt werden. Wenn Sie die zu verwendenden Server angeben, stellen Sie sicher, dass die in den folgenden Feldern eingegebenen Server in der Liste aufgeführt sind:

|           | • Profilregel, Profilregel B, Profilregel C und Profilregel D auf der Registerkarte Bereitstellung                                                                                                    |
|-----------|----------------------------------------------------------------------------------------------------|
|           | • Upgrade-Regel und Upgrade-Regel für Cisco-Headset auf der Registerkarte Bereitstellung                                                                                                    |
|           | Berichtsregel auf der Registerkarte Bereitstellung                                                                                                    |
|           | Benutzerdefinierte CA-Regel auf der Registerkarte Bereitstellung                                                                                                    |
|           | • Proxy und ausgehender Proxy auf der Registerkarte Durchwahl(n)                                                                                                    |
|           | Vorbereitungen                                                                                                    |
|           | Auf Weboberfläche des Telefons zugreifen.                                                                                                    |
|           | Prozedur                                                                                                    |
| Schritt 1 | Wählen Sie Voice > System aus.                                                                                                    |
| Schritt 2 | Suchen die das Feld <b>Domänen mit eingeschränktem Zugriff</b> im Abschnitt <b>Systemkonfiguration</b> und geben Sie für jeden Server den vollständigen Domänennamen (FQDNs) ein. Trennen Sie die FQDNs durch Kommata. |
|           | Beispiel:                                                                                                    |
|           | voiceip.com, voiceip1.com                                                                                                    |
|           | Sie können diesen Parameter in der XML-Konfigurationsdatei (cfg.xml) des Telefons konfigurieren, indem Sie eine Zeichenfolge in folgendem Format eingeben:                                                             |
|           | <restricted_access_domains ua="na">voiceip.com, voiceip1.com</restricted_access_domains>                                                                                                    |
| Schritt 3 | Klicken Sie auf Submit All Changes.                                                                                                    |
|           |                                                                                                    |

### **DHCP-Optionen konfigurieren**

Sie können die Reihenfolge festlegen, in der Ihr Telefon die DHCP-Optionen verwendet. Hilfe zu DHCP-Optionen finden Sie unter Unterstützung der DHCP-Option, auf Seite 3.

### Vorbereitungen

Auf Weboberfläche des Telefons zugreifen.

### Prozedur

| Schritt 1 | Wählen Sie <b>Voice</b> > <b>Bereitstellung</b> aus.                                                                                                    |
|-----------|----------------------------------------------------------------------------------------------------|
| Schritt 2 | Legen Sie im Abschnitt <b>Konfigurationsprofil</b> die Parameter <b>Zu verwendende DHCP-Option</b> und <b>Zu verwendende DHCPv6-Option</b> wie in Tabelle Parameter für die Konfigurierung der DHCP-Optionen, auf Seite 3 beschrieben fest. |
| Schritt 3 | Klicken Sie auf <b>Submit All Changes</b> .                                                                                                    |

L

### Parameter für die Konfigurierung der DHCP-Optionen

Die folgende Tabelle definiert die Funktion und den Gebrauch der Parameter für die Konfiguration der DHCP-Optionen im Abschnitt "Konfigurationsprofil" auf der Registerkarte "Sprache > Bereitstellung" auf der Telefon-Weboberfläche. Außerdem wird die Syntax der Zeichenfolge definiert, die in der Telefon-Konfigurationsdatei mit dem XML-Code (cfg.xml) hinzugefügt wird, um einen Parameter zu konfigurieren.

| Parameter                             | Beschreibung                                                                                                    |
|---------------------------------------|----------------------------------------------------------------------------------------------------|
| DHCP Option To Use<br>(Zu verwendende | Durch Kommas getrennte DHCP-Optionen, die zum Abrufen der Firmware und Profile verwendet werden.                                                               |
| DHCP-Option)                          | Führen Sie eine der folgenden Aktionen aus:                                                                                                    |
|                                       | • Geben Sie in der Konfigurationsdatei des Telefons eine Zeichenfolge mit XML (cfg.xml) in folgendem Format ein:                                               |
|                                       | <pre><dhcp_option_to_use ua="na">66,160,159,150,60,43,125</dhcp_option_to_use></pre>                                                                           |
|                                       | Geben Sie auf der Telefon-Webseite die durch Kommas getrennten<br>DHCP-Optionen ein.                                                                           |
|                                       | <b>Beispiel</b> : 66,160,159,150,60,43,125                                                                                                    |
|                                       | Standard: 66,160,159,150,60,43,125                                                                                                    |
| Zu verwendende<br>DHCPv6-Option       | DHCPv6-Optionen, durch Kommas getrennt, wird zum Abrufen von Firmware und Profilen verwendet.                                                                  |
|                                       | Führen Sie eine der folgenden Aktionen aus:                                                                                                    |
|                                       | • Geben Sie in der Konfigurationsdatei des Telefons eine Zeichenfolge mit XML (cfg.xml) in folgendem Format ein:                                               |
|                                       | <pre><dhcpv6_option_to_use ua="na">17,160,159</dhcpv6_option_to_use> • Geben Sie auf der Telefon-Webseite die durch Kommas getrennten DHCP-Optionen ein.</pre> |
|                                       | <b>Beispiel</b> : 17,160,159                                                                                                    |
|                                       | Standard: 17.160.159                                                                                                    |

### Unterstützung der DHCP-Option

Die folgende Tabelle listet de DHCP-Optionen auf, die von Multiplattform-Telefonen unterstützt werden.

| Netzwerkstandard | Beschreibung             |
|------------------|--------------------------|
| DHCP-Option 1    | Subnetzmaske             |
| DHCP-Option 2    | Time offset (Zeitoffset) |
| DHCP-Option 3    | Router                   |

| Netzwerkstandard | Beschreibung                                                                                   |
|------------------|------------------------------------------------------------------------------------------------|
| DHCP-Option 6    | Domänennamenserver                                                                             |
| DHCP-Option 15   | Domänenname                                                                                    |
| DHCP-Option 41   | IP-Adressen-Leasezeit                                                                          |
| DHCP-Option 42   | NTP-Server                                                                                     |
| DHCP-Option 43   | Anbieterspezifische Informationen                                                              |
|                  | Kann für die Erkennung des TR.69-ACS-Servers<br>(Auto Configurations Server) verwendet werden. |
| DHCP-Option 56   | NTP-Server                                                                                     |
|                  | NTP-Server-Konfiguration mit IPv6                                                              |
| DHCP-Option 60   | VCI (Vendor Class Identifier)                                                                  |
| DHCP-Option 66   | TFTP-Servername                                                                                |
| DHCP-Option 125  | Anbieterspezifische Informationen                                                              |
|                  | Kann für die Erkennung des TR.69-ACS-Servers<br>(Auto Configurations Server) verwendet werden. |
| DHCP-Option 150  | TFTP-Server                                                                                    |
| DHCP-Option 159  | Bereitstellungsserver-IP                                                                       |
| DHCP-Option 160  | Bereitstellungs-URL                                                                            |

# Configure the Challenge for SIP INVITE Messages (Anfrage für SIP-Einladungsnachrichten konfigurieren)

Sie können das Telefon so einrichten, dass die (anfängliche) SIP-Einladungsnachricht in einer Sitzung angefragt wird. Die Anfrage beschränkt die SIP-Server, die mit den Geräten in einem Service-Provider-Netzwerk interagieren dürfen. Diese Vorgehensweise verhindert bösartige Angriffe auf das Telefon. Wenn Sie diese Funktion aktivieren wird de Autorisierung für anfängliche eingehende Einladungsanfragen vom SIP-Proxy erforderlich.

Sie können die Parameter auch in der Konfigurationsdatei des Telefons mit XML-Code (cfg.xml) konfigurieren.

#### Vorbereitungen

Auf Weboberfläche des Telefons zugreifen.

|           | Prozedur                                                                                                    |
|-----------|----------------------------------------------------------------------------------------------------|
| Schritt 1 | Wählen Sie <b>Sprache &gt; Durchwahl(n)</b> aus, wobei n eine Durchwahlnummer ist.                                                                                                    |
| Schritt 2 | Wählen Sie im Abschnitt <b>SIP-EinstellungenJa</b> aus der Liste <b>Autorisierung EINLADUNG</b> aus, um diese Funktion zu aktiveren oder wählen Sie <b>Nein</b> , um Sie zu deaktivieren. |
|           | Sie können diesen Parameter in der XML-Konfigurationsdatei (cfg.xml) des Telefons konfigurieren, indem Sie eine Zeichenfolge in folgendem Format eingeben:                                |
|           | <auth_invite_1>Yes</auth_invite_1>                                                                                                    |
|           | Standard: Nein                                                                                                    |
| Schritt 3 | Klicken Sie auf Submit All Changes.                                                                                                    |

# Unterstützung für RFC-8760

Sie können RFC-3261 ersetzen und Unterstützung durch zusätzliche Digest-Algorithmen für die Authentifizierung hinzufügen, die anhand von RFC-8760 festgelegt werden. RFC-8760 gibt Digest-Algorithmen an, wie z. B. SHA256, SHA-512/256 und MD5. Mit RFC-8760 sendet das Telefon SIP REGISTER-, INVITEoder SUBSCRIBE-Anforderungen ohne Kopfzeilenfeld "Autorisierung". 401/407-Statuscode bei SIP-Serverantworten mit Kopfzeilenfeld "www-authenticate" oder "proxy-authenticate". Ein SIP-Server antwortet mit mehreren Kopfzeilen "www-authenticate". Wenn mehrere Kopfzeilen gesendet werden, muss jede einen anderen Algorithmus haben, und zwar den bevorzugten an erster Stelle. Die Unterstützung für RFC-8760 hat Vorteile gegenüber RFC-3261 und wird in der folgenden Tabelle für die unterschiedlichen Szenarios beschrieben.

| Schritte  | Richtung der<br>SIP-Anforderung | RFC-3261                                                                                                    | RFC-8760                                                                                                    |
|-----------|---------------------------------|----------------------------------------------------------------------------------------------------|----------------------------------------------------------------------------------------------------|
| Schritt 1 | Telefon an<br>SIP-Server        | Telefon sendet<br>SIP-Anforderungen ohne<br>Autorisierung.                                                                         | Telefon sendet SIP-Anforderungen ohne<br>Autorisierung.                                                                                                    |
| Schritt 2 | SIP-Server an<br>Telefon        | 401-Status bei<br>SIP-Serverantworten mit einer<br>"www-authenticate"-Kopfzeile<br>mit MD5-Algorithmus.                            | 401-Status bei SIP-Serverantworten mit<br>einer oder mehreren<br>"www-authenticate"-Kopfzeilen mit<br>unterschiedlichen Algorithmen, wie<br>SHA-256, SHA-512-256 und MD5. |
| Schritt 3 | Telefon an<br>SIP-Server        | Telefon versucht erneut, eine<br>Anforderung zu senden und<br>eine Autorisierungskopfzeile<br>mit MD5-Algorithmus<br>hinzuzufügen. | Telefon versucht erneut, eine Anforderung<br>zu senden und eine Autorisierung mit dem<br>obersten Kopfzeilenfeld (SHA-256)<br>hinzuzufügen.                               |
| Schritt 4 | SIP-Server an Telefon           | SIP-Server validiert die<br>Autorisierung.                                                                                         | SIP-Server validiert die Autorisierung.                                                                                                    |

### **Neustart von Auth INVITE und Auth Resync-Reboot aktivieren**

Sie können die Telefonautorisierung mit RFC 8760 aktivieren.

#### Vorbereitungen

Greifen Sie auf die Webseite zur Telefonverwaltung zu. Siehe Auf Weboberfläche des Telefons zugreifen.

• Im Abschnitt SIP-Einstellungen ist die Option Auth Invite auf Yes (Ja) festgelegt.

#### Prozedur

| Schritt 1 | Wählen Sie <b>Sprache &gt; Durchwahl (n)</b> aus, wobei n eine Durchwahlnummer ist.                                                                        |
|-----------|----------------------------------------------------------------------------------------------------|
| Schritt 2 | Wählen Sie im Abschnitt SIP-Einstellungen die Option Yes (Ja) aus der Liste Auth Support RFC8760 aus.                                                      |
|           | Wenn Sie <b>Yes</b> (Ja) auswählen, unterstützt die Telefonautorisierung RFC 8760. Sie können dies deaktivieren, wenn Sie <b>No</b> (Nein) auswählen.      |
|           | Sie können diesen Parameter in der XML-Konfigurationsdatei (cfg.xml) des Telefons konfigurieren, indem Sie eine Zeichenfolge in folgendem Format eingeben: |
|           | <auth_support_rfc8760>Yes</auth_support_rfc8760>                                                                                                    |
|           | Standard: Nein                                                                                                    |
| Schritt 3 | Klicken Sie auf <b>Submit All Changes</b> .                                                                                                    |

# Unterstützung zusätzlicher Digest-Algorithmen für die Hotelling-Authentifizierung

Das Telefon unterstützt nun RFC 8760 für die Hotelling-Authentifizierung. Um diese Funktion zu unterstützen, werden die Digest-Algorithmen SHA-256, SHA-512 und SHA-256 zum Telefon hinzugefügt. Zuvor unterstützte das Telefon nur MD5-Algorithmen.

### **TLS-Mindestwert steuern**

Sie können den TLS-Mindestwert des Telefons mit dem neuen TLS-Parameter steuern. In der folgenden Tabelle ist das Ergebnis des TLS-Mindestwerts dargestellt.

| TLS-Mindestversion auf dem Client | Höchste TLS-Version auf dem<br>Server | Ergebnisse       |
|-----------------------------------|---------------------------------------|------------------|
| TLS 1.0                           | TLS 1.0                               | TLS 1.0          |
|                                   | TLS 1.1                               | TLS 1.1          |
|                                   | TLS 1.2                               | TLS 1.2          |
| TLS 1.1                           | TLS 1.0                               | Protokollwarnung |
|                                   | TLS 1.1                               | TLS 1.1          |
|                                   | TLS 1.2                               | TLS 1.2          |
| TLS 1.2                           | TLS 1.0                               | Protokollwarnung |
|                                   | TLS 1.1                               | Protokollwarnung |
|                                   | TLS 1.2                               | TLS 1.2          |

### Vorbereitungen

• Greifen Sie auf die Webseite zur Telefonverwaltung zu. Siehe Auf Weboberfläche des Telefons zugreifen.

#### Prozedur

| Schritt 1<br>Schritt 2 | itt 1       Wählen Sie Sprache > System aus.         itt 2       Wählen Sie im Abschnitt Sicherheitseinstellungen die Option TLS 1.1 aus der Liste der TLS-Mind aus. |                                                                                                    |  |
|------------------------|----------------------------------------------------------------------------------------------------|----------------------------------------------------------------------------------------------------|--|
|                        | Sie können<br>Sie eine Ze                                                                                                    | diesen Parameter in der XML-Konfigurationsdatei (cfg.xml) des Telefons konfigurieren, indem<br>eichenfolge in folgendem Format eingeben:            |  |
|                        | <tls_min_version ua="na">TLS 1.1</tls_min_version>                                                                                                    |                                                                                                    |  |
| Standardwert: TLS 1.1  |                                                                                                    | ert: TLS 1.1                                                                                                    |  |
| Schritt 3              | Klicken Si                                                                                                    | e auf Submit All Changes.                                                                                                    |  |
|                        | Hinweis                                                                                                    | Diese Funktion wurde auf die meisten vom Telefon initiierten TLS-Clients angewendet.<br>Beispielsweise SIP over TLS, XMPP, E911-Geolokation, Wi-Fi. |  |

# Die Steuerung des Webex-Metrikdiensts aktivieren

Aktivieren Sie mit der Option zum Aktivieren der Metrik die Telefonsteuerung aller metrischen Dienste.

• •

.. .

|           | <ul> <li>Vorbereitungen</li> <li>Greifen Sie auf die Webseite zur Telefonverwaltung zu. Siehe Auf Weboberfläche des Telefons zugreifer</li> </ul>                      |  |  |
|-----------|----------------------------------------------------------------------------------------------------|--|--|
|           | Prozedur                                                                                                    |  |  |
| Schritt 1 | Wählen Sie <b>Sprache</b> > <b>Telefon</b> aus.                                                                                                    |  |  |
| Schritt 2 | Wählen Sie im Abschnitt Webex die Option Yes (Ja) aus der Liste zum Aktivieren der Metriken aus.                                                                       |  |  |
|           | When you select <b>Yes</b> (Ja) auswählen, steuert das Telefon das Senden aller Metrik-Nachrichten. Sie können dies deaktivieren, wenn Sie <b>No</b> (Nein) auswählen. |  |  |
|           | Sie können diesen Parameter in der XML-Konfigurationsdatei (cfg.xml) des Telefons konfigurieren, indem Sie eine Zeichenfolge in folgendem Format eingeben:             |  |  |
|           | <webex_metrics_enable ua="na">Yes</webex_metrics_enable>                                                                                                    |  |  |
|           | Standard: Nein                                                                                                    |  |  |
| Schritt 3 | Klicken Sie auf Submit All Changes.                                                                                                    |  |  |
|           |                                                                                                    |  |  |

# Die Steuerung des PRT-Uploads bei Crashdienst aktivieren

Sie können angeben, ob das PRT-Paket automatisch auf den Server hochgeladen werden soll, wenn das Telefon abstürzt.

### Vorbereitungen

• Greifen Sie auf die Webseite zur Telefonverwaltung zu. Siehe Auf Weboberfläche des Telefons zugreifen.

| Schritt 1       Wählen Sie Sprache > Bereitstellung aus.         Schritt 2       Wählen Sie im Abschnitt Problem Report Tool (Tool zur Problemmeldung) Yes (Ja) aus der Liste Upload at Crash (PRT-Upload bei Crash) aus.         Wenn Sie Yes (Ja) auswählen, steuert das Telefon den automatischen Upload des Prozessabsturzes. Si dies deaktivieren, wenn Sie No (Nein) auswählen.         Sie können diesen Parameter in der XML-Konfigurationsdatei (cfg.xml) des Telefons konfigurierer Sie eine Zeichenfolge in folgendem Format eingeben: <prt_upload_at_crash ua="na">Yes</prt_upload_at_crash> Standard: Nein         Klicken Sie auf Submit All Changes. |                        | Prozedur                                                                                                    |  |
|----------------------------------------------------------------------------------------------------|------------------------|----------------------------------------------------------------------------------------------------|--|
| <ul> <li>Wenn Sie Yes (Ja) auswählen, steuert das Telefon den automatischen Upload des Prozessabsturzes. Si dies deaktivieren, wenn Sie No (Nein) auswählen.</li> <li>Sie können diesen Parameter in der XML-Konfigurationsdatei (cfg.xml) des Telefons konfigurierer Sie eine Zeichenfolge in folgendem Format eingeben:</li> <li><prt_upload_at_crash ua="na">Yes</prt_upload_at_crash></li> <li>Standard: Nein</li> <li>Klicken Sie auf Submit All Changes.</li> </ul>                                                                                                    | Schritt 1<br>Schritt 2 | Wählen Sie <b>Sprache</b> > <b>Bereitstellung</b> aus.<br>Wählen Sie im Abschnitt <b>Problem Report Tool</b> (Tool zur Problemmeldung) <b>Yes</b> (Ja) aus der Liste <b>PRT</b><br><b>Upload at Crash</b> (PRT-Upload bei Crash) aus. |  |
| Sie können diesen Parameter in der XML-Konfigurationsdatei (cfg.xml) des Telefons konfigurierer<br>Sie eine Zeichenfolge in folgendem Format eingeben:<br><prt_upload_at_crash ua="na">Yes</prt_upload_at_crash><br>Standard: Nein<br>Schritt 3 Klicken Sie auf Submit All Changes.                                                                                                    |                        | Wenn Sie <b>Yes</b> (Ja) auswählen, steuert das Telefon den automatischen Upload des Prozessabsturzes. Sie können dies deaktivieren, wenn Sie <b>No</b> (Nein) auswählen.                                                             |  |
| <prt_upload_at_crash ua="na">Yes</prt_upload_at_crash> Standard: Nein Klicken Sie auf Submit All Changes.                                                                                                    |                        | Sie können diesen Parameter in der XML-Konfigurationsdatei (cfg.xml) des Telefons konfigurieren, indem Sie eine Zeichenfolge in folgendem Format eingeben:                                                                            |  |
| Standard: Nein         Schritt 3       Klicken Sie auf Submit All Changes.                                                                                                    |                        | <prt_upload_at_crash ua="na">Yes</prt_upload_at_crash>                                                                                                    |  |
| Schritt 3 Klicken Sie auf Submit All Changes.                                                                                                    |                        | Standard: Nein                                                                                                    |  |
|                                                                                                    | Schritt 3              | Klicken Sie auf Submit All Changes.                                                                                                    |  |

## **Transport Layer Security**

TLS ist ein Standardprotokoll für das Sichern und Authentifizieren der Kommunikation über das Internet. SIP over TLS verschlüsselt die SIP-Signal-Nachrichten zwischen dem Serviceanbieter-SIP-Proxy und dem Endnutzer.

Das Cisco IP-Telefon verwendet UDP als Standard für den SIP-Transport, aber unterstützt auch SIP über TLS, um die Sicherheit zu erhöhen.

Die folgende Tabelle beschreibt die zwei TLS-Ebenen.

| Protokoll Name          | Beschreibung                                                                                                    |
|-------------------------|----------------------------------------------------------------------------------------------------|
| TLS-Datensatz-Protokoll | Diese Ebene ist auf einem zuverlässigen Transportprotokoll geschichtet, wie z. B.<br>SIP oder TCH, und gewährleistet, dass die Verbindung durch die Verwendung<br>einer symmetrischen Datenverschlüsselung privat ist und gewährleistet, dass die<br>Verbindung zuverlässig ist. |
| TLS-Handshake-Protokoll | Authentifiziert den Server und den Client, und verhandelt die<br>Verschlüsselungsalgorithmus und die kryptographischen Tasten, bevor das<br>Anwendungsprotokoll Daten sendet oder empfängt.                                                                                      |

### Signalverschlüsselung mit SIP über TLS

Sie können zusätzliche Sicherheit konfigurieren, wenn Sie Signalmeldungen mit SIP über TLS verschlüsseln.

#### Vorbereitungen

Auf Weboberfläche des Telefons zugreifen. Siehe Transport Layer Security, auf Seite 9

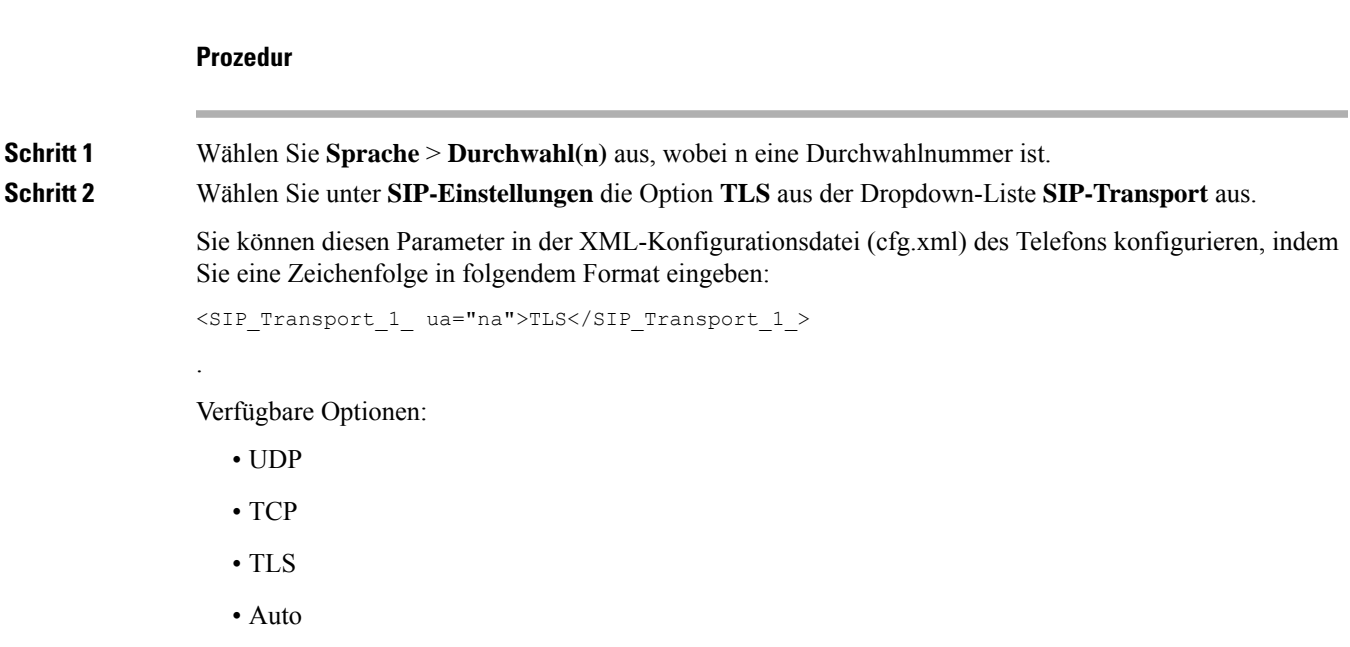

Standard: UDP.

Schritt 3 Klicken Sie auf Submit All Changes.

### LDAP über TLS konfigurieren

Sie können LDAP über TLS (LDAPS) konfigurieren, um eine sichere Datenübertragung zwischen dem Server und einem bestimmten Telefon zu ermöglichen.

|                                                                                                    | 1                                                                    |                                                                                                    |  |  |  |
|----------------------------------------------------------------------------------------------------|----------------------------------------------------------------------|----------------------------------------------------------------------------------------------------|--|--|--|
| <b>Achtung</b><br>Sie                                                                              |                                                                      | Cisco empfiehlt den Standardwert für die Authentifizierungsmethode auf <b>Keine</b> zu belassen. Neben dem Serverfeld befindet sich ein Authentifizierungsfeld, das die Werte <b>Keine</b> , <b>Einfach</b> oder <b>DIGEST-MDS</b> verwendet. Es gibt keinen <b>TLS</b> -Wert für die Authentifizierung. Die Software bestimmt die Methode des Authentifizierungsverfahrens aus dem LDAPS-Protokoll in der Serverzeichenfolge. |  |  |  |
|                                                                                                    |                                                                      | e können die Parameter auch in der Konfigurationsdatei des Telefons mit XML-Code (cfg.xml) konfigurieren.                                                                                                    |  |  |  |
|                                                                                                    | Vor                                                                  | bereitungen                                                                                                    |  |  |  |
| Greifen Sie auf die Webseite zur Telefonverwaltung zu. Siehe Auf Weboberfläche des <b>Prozedur</b> |                                                                      | ifen Sie auf die Webseite zur Telefonverwaltung zu. Siehe Auf Weboberfläche des Telefons zugreifen.                                                                                                    |  |  |  |
|                                                                                                    |                                                                      | zedur                                                                                                    |  |  |  |
| Schritt 1                                                                                          | <pre>shritt 1 Wählen Sie Voice &gt; Telefon aus.</pre>               |                                                                                                    |  |  |  |
| Schritt 2                                                                                          | Geb                                                                  | en Sie im Abschnitt LDAP eine Serveradresse im Feld Server ein.                                                                                                    |  |  |  |
|                                                                                                    | Sie                                                                  | Sie können diesen Parameter ebenfalls in der XML-Konfigurationsdatei (cfg.xml) des Telefons konfigurieren, indem Sie eine Zeichenfolge in folgendem Format eingeben:                                                                                                    |  |  |  |
|                                                                                                    | <ld.< td=""><td>AP_Server ua="na"&gt;ldaps://10.45.76.79</td></ld.<> | AP_Server ua="na">ldaps://10.45.76.79                                                                                                    |  |  |  |
|                                                                                                    | Geb                                                                  | en Sie beispielsweise ldaps:// <ldaps_server>[:port] ein.</ldaps_server>                                                                                                    |  |  |  |
|                                                                                                    | Dat                                                                  | Dabei gilt:                                                                                                    |  |  |  |
|                                                                                                    |                                                                      | • <b>ldaps://</b> = Der Anfang der Zeichenfolge der Serveradresse.                                                                                                    |  |  |  |
|                                                                                                    |                                                                      | • ldaps_server = IP-Adresse oder Domänenname                                                                                                    |  |  |  |
|                                                                                                    |                                                                      | • port = Portnummer. Standard: 636                                                                                                    |  |  |  |
| Schritt 3                                                                                          | Klic                                                                 | cken Sie auf <b>Submit All Changes</b> .                                                                                                    |  |  |  |

### StartTLS konfigurieren

Sie können die Option "Transport Layer Security starten" (StartTLS) für die Kommunikation zwischen dem Telefon und dem LDAP-Server aktivieren. Sie verwendet denselben Netzwerk-Port (Standard: 389) für sichere

und unsichere Kommunikation. Wenn der LDAP-Server StartTLS unterstützt, verschlüsselt TLS die Kommunikation. Andernfalls ist die Kommunikation unverschlüsselt.

#### Vorbereitungen

• Greifen Sie auf die Webseite zur Telefonverwaltung zu. Siehe Auf Weboberfläche des Telefons zugreifen.

|           | Prozedur                                                                                                    |  |
|-----------|----------------------------------------------------------------------------------------------------|--|
| Schritt 1 | Wählen Sie <b>Sprache</b> > <b>Telefon</b> aus.                                                                                                    |  |
| Schritt 2 | Geben Sie im Abschnitt LDAP eine Serveradresse im Feld Server ein.                                                                                                   |  |
|           | Geben Sie beispielsweise ldap:// <ldap_server>[:port] ein.</ldap_server>                                                                                             |  |
|           | Dabei gilt:                                                                                                    |  |
|           | • <b>ldap</b> :// = Der Anfang der Zeichenfolge der Serveradresse, Schema der URL.                                                                                   |  |
|           | • ldap_server = IP-Adresse oder Domänenname                                                                                                    |  |
|           | • port = Portnummer.                                                                                                    |  |
|           | Sie können diesen Parameter ebenfalls in der XML-Konfigurationsdatei (cfg.xml) des Telefons konfigurieren, indem Sie eine Zeichenfolge in folgendem Format eingeben: |  |
|           | <ldap_server ua="na">ldap://<ldap_server>[:port]</ldap_server></ldap_server>                                                                                         |  |
| Schritt 3 | Legen Sie das Feld <b>StartTLS aktivieren</b> auf <b>Ja</b> fest.                                                                                                    |  |
|           | Sie können diesen Parameter ebenfalls in der XML-Konfigurationsdatei (cfg.xml) des Telefons konfigurieren, indem Sie eine Zeichenfolge in folgendem Format eingeben: |  |
|           | <ldap_starttls_enable ua="na">Ja</ldap_starttls_enable>                                                                                                    |  |
| Schritt 4 | Klicken Sie auf Submit All Changes.                                                                                                    |  |
|           | Verwandte Themen                                                                                                    |  |

## **HTTPS-Bereitstellung**

Das Telefon unterstützt HTTPS für die Bereitstellung, um die Sicherheit der Remoteverwaltung von Geräten zu erhöhen. Jedes Telefon besitzt neben einem Sipura CA-Server-Stammzertifikat ein eindeutiges SSL-Clientzertifikat (und den zugehörigen privaten Schlüssel). Das Serverstammzertifikat ermöglicht es dem Telefon, autorisierte Bereitstellungsserver zu erkennen und nicht autorisierte Server abzulehnen. Auf der anderen Seite ermöglicht das Clientzertifikat dem Bereitstellungsserver, das jeweilige Gerät zu identifizieren, das die Anforderung sendet.

Damit ein Serviceanbieter die Bereitstellung über HTTPS verwalten kann, muss für jeden Bereitstellungsserver, mit dem sich ein Telefon über HTTPS resynchronisiert, ein Serverzertifikat generiert werden. Das Serverzertifikat muss mit dem Cisco Server CA-Stammschlüssel signiert sein, dessen Zertifikat auf allen bereitgestellten Geräten vorhanden ist. Um ein signiertes Serverzertifikat zu erhalten, muss der Serviceanbieter eine Zertifikatsignieranforderung an Cisco senden. Cisco signiert das Serverzertifikat und sendet es zur Installation auf dem Bereitstellungsserver an den Serviceanbieter zurück.

Das Bereitstellungsserverzertifikat muss das Feld "Common Name" (CN) und den FQDN des Hosts, auf dem der Server ausgeführt wird, im Betreff enthalten. Es kann nach dem FQDN des Hosts optionale Informationen enthalten, die durch einen Schrägstrich (/) getrennt angegeben werden. Die folgenden Beispiele sind CN-Einträge, die vom Telefon als gültig akzeptiert werden:

CN=sprov.callme.com CN=pv.telco.net/mailto:admin@telco.net CN=prof.voice.com/info@voice.com

Zusätzlich zur Überprüfung des Serverzertifikats prüft das Telefon die IP-Adresse des Servers anhand einer DNS-Suche des Servernamens, der im Serverzertifikat angegeben ist.

### Anfordern eines signierten Serverzertifikats

Das Utility OpenSSL kann eine Zertifikatsignieranforderung generieren. Das folgende Beispiel zeigt den Befehl **openssl**, der ein Paar aus einem öffentlichen und einem privaten 1024-Bit-RSA-Schlüssel und eine Zertifikatsignieranforderung erzeugt:

```
openssl req -new -out provserver.csr
```

Dieser Befehl generiert den privaten Schlüssel in der Datei **privkey.pem** und die zugehörige Zertifikatsignieranforderung in der Datei **provserver.csr**. Der Serviceanbieter behält den gemeinen Schlüssel **privkey.pem** und sendet **provserver.csr** zum Signieren an Cisco. Nach dem Empfang der Datei **provserver.csr** generiert Cisco die Datei **provserver.crt**, das signierte Zertifikat.

#### Prozedur

- **Schritt 1** Navigieren Sie zu https://software.cisco.com/software/cda/home und melden Sie sich mit Ihren CCO-Anmeldeinformationen an.
  - **Hinweis** Wenn ein Telefon zum ersten Mal mit einem Netzwerk verbunden wird oder auf die Werkseinstellungen zurückgesetzt wurde und es kein DHCP-Optionen-Setup gibt, kontaktiert das Telefon einen Geräte-Aktivierungsserver für berührungsfreie Bereitstellung. Neue Telefone verwenden "activate.cisco.com" anstelle von "webapps.cisco.com" für die Bereitstellung. Telefone mit Firmware-Versionen vor 11.2(1) verwenden weiterhin "webapps.cisco.com". Wir empfehlen Ihnen, beide Domänennamen in Ihrer Firewall zuzulassen.

 Schritt 2
 Wählen Sie Zertifikatverwaltung aus.

 Auf der Registerkarte CSR signieren wird die CSR-Datei aus dem vorherigen Schritt zum Signieren hochgeladen.

- Schritt 3Wählen Sie im Dropdown-Listenfeld Produkt auswählen die Option SPA1xx Firmware 1.3.3 und neuer<br/>bzw. SPA232D Firmware 1.3.3 und neuer bzw. SPA5xx Firmware 7.5.6 und neuer bzw.<br/>CP-78xx-3PCC/CP-88xx-3PCC aus.
  - **Hinweis** Dieses Produkt umfasst die Multiplattform-Telefone der Cisco IP-Telefon 6800-Serie.

| Schritt 4 | Klicken Sie im Feld CSR-Datei auf Durchsuchen, und wählen Sie die zu signierende CSR-Datei aus.                                                                                                    |  |
|-----------|----------------------------------------------------------------------------------------------------|--|
| Schritt 5 | Wählen Sie die Verschlüsselungsmethode aus:                                                                                                    |  |
|           | • MD5<br>• SHA1<br>• SHA256                                                                                                    |  |
|           | Cisco empfiehlt die SHA256-Verschlüsselung.                                                                                                    |  |
| Schritt 6 | Wählen Sie im Dropdown-Listenfeld Anmeldedauer die entsprechende Dauer (z. B. 1 Jahr) aus.                                                                                                    |  |
| Schritt 7 | Klicken Sie auf Zertifikatanforderung signieren.                                                                                                    |  |
| Schritt 8 | Wählen Sie eine der folgenden Optionen aus, um das signierte Zertifikat zu erhalten:                                                                                                    |  |
|           | <ul> <li>E-Mail-Adresse des Empfängers eingeben: Wenn Sie das Zertifikat per E-Mail erhalten möchten, geben Sie Ihre E-Mail-Adresse in dieses Feld ein.</li> <li>Herunterladen: Wenn Sie das signierte Zertifikat herunterladen möchten, wählen Sie diese Option aus.</li> </ul> |  |
| Schritt 9 | Klicken Sie auf <b>Senden</b> .                                                                                                    |  |
|           | Das signierte Serverzertifikat wird entweder per E-Mail an die zuvor angegebene E-Mail-Adresse gesendet oder heruntergeladen.                                                                                                    |  |
|           |                                                                                                    |  |

### **CA-Client-Stammzertifikat für Multiplattform-Telefone**

Cisco stellt dem Serviceanbieter auch ein CA-Client-Stammzertifikat für Multiplattform-Telefone bereit. Dieses Stammzertifikat zertifiziert die Echtheit des Clientzertifikats, das jedes Telefon besitzt. Die Multiplattform-Telefone unterstützen auch von Drittanbietern signierte Zertifikate, z. B. von Verisign, Cybertrust usw.

Das eindeutige Clientzertifikat, das jedes Gerät während einer HTTPS-Sitzung anbietet, enthält identifizierende Informationen, die in das Betrefffeld eingebettet sind. Diese Informationen können vom HTTPS-Server für ein CGI-Skript, das zum Bearbeiten sicherer Anforderungen aufgerufen wird, verfügbar gemacht werden. Der Zertifikatbetreff gibt den Produktnamen des Geräts (OU-Element), die MAC-Adresse (S-Element) und die Seriennummer (L-Element) an.

Das folgende Beispiel aus dem Betrefffeld des Clientzertifikats für Multiplattform-Telefone vom Typ Cisco IP-Telefon 7841 enthält die folgenden Elemente:

OU=CP-7841-3PCC, L=88012BA01234, S=000e08abcdef

Das folgende Beispiel aus dem Betrefffeld des Clientzertifikats für Multiplattform-Telefone der Cisco IP-Konferenztelefon 7832-Serie enthält die folgenden Elemente:

OU=CP-7832-3PCC, L=88012BA01234, S=000e08abcdef

Das folgende Beispiel aus dem Betrefffeld des Clientzertifikats für Multiplattform-Telefone vom Typ Cisco IP-Telefon 8841 enthält die folgenden Elemente:

OU=CP-8841-3PCC, L=88012BA01234, S=000e08abcdef

Das folgende Beispiel aus dem Betrefffeld des Clientzertifikats für Multiplattform-Telefone vom Typ Cisco IP-Telefon 6841 enthält die folgenden Elemente:

OU=CP-6841-3PCC, L=88012BA01234, S=000e08abcdef

Verwenden Sie die Bereitstellungsmakrovariable \$CCERT, um festzustellen, ob ein Telefon über ein individuelles Zertifikat verfügt. Je nachdem, ob ein eindeutiges Clientzertifikat vorhanden ist, wird der Variablenwert zu "Installiert" oder "Nicht installiert" erweitert. Bei Verwendung eines generischen Zertifikats kann die Seriennummer des Geräts dem Feld "User-Agent" im HTTP-Anfrage-Header entnommen werden.

HTTPS-Server können so konfiguriert werden, dass sie SSL-Zertifikate von sich verbindenden Clients anfordern. Wenn die entsprechende Funktion aktiviert ist, kann der Server das CA-Client-Stammzertifikat für Multiplattform-Telefone, das Cisco bereitstellt, verwenden, um das Clientzertifikat zu überprüfen. Der Server kann die Zertifikatinformationen dann einem CGI-Skript zur weiteren Verarbeitung übergeben.

Der Speicherort des Zertifikatspeichers ist nicht bei allen Systemen gleich. In einer Apache-Installation lauten die Dateipfade zur Speicherung des vom Bereitstellungsserver signierten Zertifikats, des zugehörigen privaten Schlüssels und des CA-Client-Stammzertifikats für Multiplattform-Telefone wie folgt:

```
# Server Certificate:
SSLCertificateFile /etc/httpd/conf/provserver.crt
# Server Private Key:
SSLCertificateKeyFile /etc/httpd/conf/provserver.key
# Certificate Authority (CA):
SSLCACertificateFile /etc/httpd/conf/spacroot.crt
```

Weitere Informationen finden Sie in der Dokumentation zu einem HTTPS-Server.

Die Cisco Stammzertifizierungsstelle für Clientzertifikate signiert jedes eindeutige Zertifikat. Das entsprechende Stammzertifikat wird den Serviceanbietern für die Clientauthentifizierung zur Verfügung gestellt.

### **Redundante Bereitstellungsserver**

Der Bereitstellungsserver kann als IP-Adresse oder als vollständiger Domänenname (FQDN) angegeben werden. Die Verwendung eines FQDN erleichtert die Bereitstellung redundanter Bereitstellungsserver. Wenn der Bereitstellungsserver durch einen FQDN identifiziert wird, versucht das Telefon, den FQDN über DNS zu einer IP-Adresse aufzulösen. Für die Bereitstellung werden nur DNS A-Einträge unterstützt. Die DNS SRV-Adressauflösung ist für die Bereitstellung nicht verfügbar. Das Telefon fährt mit der Verarbeitung von A-Einträgen fort, bis ein Server antwortet. Wenn kein Server, der den A-Einträgen zugeordnet ist, antwortet, meldet das Telefon dem Syslog-Server einen Fehler.

### Syslog-Server

Wenn ein Syslog-Server auf dem Telefon unter Verwendung der <Syslog Server>-Parameter konfiguriert wird, werden bei Resynchronisierungs- und Upgrade-Vorgängen Meldungen an den Syslog-Server gesendet. Meldungen können zu Beginn einer Remotedateianforderung (Laden des Konfigurationsprofils oder der Firmware) und nach Abschluss des Vorgangs (Erfolgs- oder Fehlermeldung) generiert werden.

Die protokollierten Meldungen werden in den folgenden Parametern konfiguriert und per Makro zu den tatsächlichen Syslog-Meldungen erweitert:

- Log\_Request\_Msg
- Log\_Success\_Msg
- Log\_Failure\_Msg

### **Firewall aktivieren**

Wir haben die Telefonsicherheit verbessert, indem wir das Betriebssystem abgesichert haben. Durch die Absicherung wird sichergestellt, dass das Telefon über eine Firewall verfügt, um es vor bösartigem eingehenden Datenverkehr zu schützen. Die Firewall verfolgt die Ports für ein- und ausgehende Daten. Sie erkennt eingehenden Datenverkehr von unerwarteten Quellen und blockiert den Zugriff. Ihre Firewall ermöglicht den gesamten ausgehenden Datenverkehr.

Die Firewall kann normalerweise blockierte Ports dynamisch entsperren. Die ausgehende TCP-Verbindung oder der UDP-Fluss entsperrt den Port für die Rückgabe und den fortgesetzten Datenverkehr. Der Port wird nicht blockiert, während der Fluss aktiv ist. Der Port kehrt in den Status "blockiert" zurück, wenn der Fluss endet oder veraltet ist.

Die Legacy-Einstellung, IPv6-Multicast-Pingt **Sprache** > **System** > **IPv6-Einstellungen** > **Broadcast-Echo** funktioniert weiterhin unabhängig von den neuen Firewall-Einstellungen.

Änderungen der Firewall-Konfiguration führen in der Regel nicht zu einem Neustart des Telefons. Ein Soft-Neustart des Telefons hat in der Regel keine Auswirkungen auf den Firewall-Betrieb.

Die Firewall ist standardmäßig aktiviert. Wenn sie deaktiviert ist, können Sie sie über die Seite "Telefon" aktivieren.

#### Vorbereitungen

Auf Weboberfläche des Telefons zugreifen

#### Prozedur

| Schritt 1<br>Schritt 2 | Wählen Sie <b>Sprache</b> > <b>System</b> > <b>Sicherheitseinstellungen</b> aus.<br>Wählen Sie in der Dropdown-Liste <b>Firewall</b> die Option <b>Aktiviert</b> aus. |  |
|------------------------|----------------------------------------------------------------------------------------------------|--|
|                        | Sie können diesen Parameter ebenfalls in der Konfigurationsdatei (cfg.xml) konfigurieren, indem Sie eine Zeichenfolge in folgendem Format eingeben:                   |  |
|                        | <firewall ua="na">Enabled</firewall>                                                                                                    |  |
|                        | Die zulässigen Werte sind Deaktiviert Aktiviert. Der Standardwert ist Aktiviert.                                                                                      |  |
| Schritt 3              | Klicken Sie auf <b>Submit All Changes</b> .<br>Dadurch wird die Firewall mit ihren standardmäßig geöffneten UDP- und TCP-Ports aktiviert.                             |  |
| Schritt 4              | Wählen Sie <b>Deaktiviert</b> , um die Firewall zu deaktivieren, wenn Sie möchten, dass Ihr Netzwerk zu seinem vorherigen Verhalten zurückkehrt.                      |  |
|                        | Die folgende Tabelle beschreibt die standardmäßigen offenen UDP-Ports.                                                                                                |  |

| Standardmäßiger offener<br>UDP-Port | Beschreibung                                                                                                    |
|-------------------------------------|----------------------------------------------------------------------------------------------------|
| DHCP/DHCPv6                         | DHCP-Client-Port 68<br>DHCPv6-Client-Port 546                                                                                                    |
| SIP/UDP                             | Konfigurieren Sie den Port in Sprache > Durchwahl <n> &gt;<br/>SIP-Einstellungen &gt; SIP-Port (Beispiel: 5060), wenn Leitungen aktivieren<br/>auf Ja und SIP-Transport auf UDP oder Automatisch festgelegt ist.</n>                                                                                                   |
| RTP/RTCP                            | UDP-Portbereich von RTP Port Min. bis RTP Port Max. + 1                                                                                                    |
| PFS<br>(Peer-Firmware-Freigabe)     | Port 4051, wenn <b>Upgrade aktivieren</b> und <b>Peer-Firmware-Freigabe</b> auf <b>Ja</b> gesetzt ist.                                                                                                    |
| TFTP-Clients                        | Ports 53240-53245. Sie benötigen diesen Portbereich, wenn der Remote-Server<br>einen anderen Port als den Standard-TFTP-Port 69 verwendet. Sie können<br>die Option deaktivieren, wenn der Server den Standard-Port 69 verwendet.<br>Siehe Konfigurieren Sie Ihre Firewall mit zusätzlichen Optionen, auf Seite<br>16. |
| TR-069                              | UDP/STUN-Port 7999, wenn die Option <b>TR-069 aktivieren</b> auf <b>Ja</b> gesetzt ist.                                                                                                    |

Die folgende Tabelle beschreibt die standardmäßigen offenen TCP-Ports.

| Standardmäßiger offener<br>TCP-Port | Beschreibung                                                                                                    |
|-------------------------------------|----------------------------------------------------------------------------------------------------|
| Webserver                           | Port, der über den Webserver-Port konfiguriert wurde (Standard 80), wenn<br>Webserver aktivieren auf Ja gesetzt ist. |
| PFS (Peer-Firmware-Freigabe)        | Ports 4051 und 6970, wenn <b>Upgrade aktivieren</b> und <b>Peer-Firmware-Freigabe</b> und <b>Ja</b> gesetzt sind.    |
| TR-069                              | HTTP/SOAP-Port in TR-069 Verbindungsanforderungs-URL, wenn <b>TR-069 aktivieren</b> auf <b>Ja</b> gesetzt wurde.     |
|                                     | Der Port wird zufällig aus dem Bereich 8000-9999 ausgewählt.                                                         |

# Konfigurieren Sie Ihre Firewall mit zusätzlichen Optionen

Sie können zusätzliche Optionen im Feld **Firewall-Optionen** konfigurieren. Geben Sie das Schlüsselwort für jede Option in das Feld ein und trennen Sie die Schlüsselwörter durch Kommas (,). Einige Schlüsselwörter verfügen über Werte. Trennen Sie die Werte durch Doppelpunkte (:).

Schritt 3

### Vorbereitungen

Auf Weboberfläche des Telefons zugreifen

### Prozedur

Schritt 1 Gehen Sie zu Sprache > System > Sicherheitseinstellungen.

Schritt 2 Wählen Sie Aktiviert für das Feld Firewall aus.

Geben Sie im Feld **Firewall-Optionen** die Schlüsselwörter ein. Die Liste der Ports gilt für IPv4- und IPv6-Protokolle.

Wenn Sie die Schlüsselwörter eingeben,

- trennen Sie die Schlüsselwörter durch Kommas (,).
- trennen Sie die Werte der Schlüsselwörter mit Doppelpunkten (:).

#### Tabelle 5: Optionale Firewall-Einstellungen

| Schlüsselwörter für<br>Firewall-Optionen | Beschreibung                                                                                                    |
|------------------------------------------|----------------------------------------------------------------------------------------------------|
| Feld ist leer.                           | Die Firewall wird mit standardmäßig geöffneten Ports ausgeführt.                                                                                             |
| NO_ICMP_PING                             | Die Firewall blockiert eingehende ICMP/ICMPv6- <b>Echo</b> -Anforderungen (Ping).                                                                            |
|                                          | Diese Option kann einige Arten von Traceroute-Anforderungen an das<br>Telefon aufheben. Windows <b>tracert</b> ist ein Beispiel.                             |
|                                          | Beispielhafter Eintrag für <b>Firewall-Optionen</b> mit einer Kombination von Optionen:                                                                      |
|                                          | NO_ICMP_PING,TCP:12000,UDP:8000:8010                                                                                                    |
|                                          | Die Firewall wird mit den Standardeinstellungen und den folgenden zusätzlichen Optionen ausgeführt:                                                          |
|                                          | • Löscht eingehende ICMP/ICMPv6-Echo-Anforderungen (Ping).                                                                                                   |
|                                          | • Öffnet TCP-Port 12000 (IPv4 und IPv6) für eingehende Verbindungen.                                                                                         |
|                                          | <ul> <li>Öffnet den UDP-Portbereich 8000-8010 (IPv4 und IPv6) f ür eingehende<br/>Anforderungen.</li> </ul>                                                  |
| NO_ICMP_UNREACHABLE                      | Das Telefon sendet ICMP/ICMPv6-Ziel nicht erreichbar für UDP-Ports nicht.                                                                                    |
|                                          | HinweisDie Ausnahme besteht darin, das Ziel nicht<br>erreichbar immer für Ports im RTP-Portbereich zu senden.                                                |
|                                          | Diese Option kann einige Arten von<br><b>Traceroute</b> -Anforderungen an das Gerät aufheben.<br>Beispiel: Linux <b>traceroute</b> kann unterbrochen werden. |

| Schlüsselwörter für<br>Firewall-Optionen                                                                                                    | Beschreibung                                                                                                    |
|----------------------------------------------------------------------------------------------------|----------------------------------------------------------------------------------------------------|
| NO_CISCO_TFTP                                                                                                    | Das Telefon öffnet den TFTP-Client-Portbereich (UDP 53240:53245)<br>nicht.                                                                                                    |
|                                                                                                    | <ul> <li>Anforderungen an nicht standardmäßige (nicht 69) TFTP-Server-Ports<br/>schlagen fehl.</li> </ul>                                                                               |
|                                                                                                    | • Anforderungen an den Standard-TFTP-Server-Port 69 funktionieren.                                                                                                    |
| Die folgenden Schlüsselwörter<br>und Optionen gelten, wenn auf<br>dem Telefon benutzerdefinierte<br>Apps ausgeführt werden, die<br>eingehende Anforderungen<br>verarbeiten. |                                                                                                    |
| UDP: <xxx></xxx>                                                                                                    | Öffnet den UDP-Port <xxx>.</xxx>                                                                                                    |
| UDP: <xxx:yyy></xxx:yyy>                                                                                                    | Öffnet den UDP-Portbereich, einschließlich <xxx to="" yyy="">.</xxx>                                                                                                    |
|                                                                                                    | Sie können bis zu 5 UDP-Portoptionen (einzelne Durchwahlen und<br>Portbereiche) haben. Sie können beispielsweise über 3 UDP verfügen: <xxx><br/>und 2 UDP:<xxx:yyy>.</xxx:yyy></xxx>    |
| TCP: <xxx></xxx>                                                                                                    | Öffnet den TCP-Port <xxx>.</xxx>                                                                                                    |
| TCP: <xxx:yyy></xxx:yyy>                                                                                                    | Öffnet den TCP-Portbereich, einschließlich <xxx to="" yyy="">.</xxx>                                                                                                    |
|                                                                                                    | Sie können bis zu 5 TCP-Portoptionen (einzelne Durchwahlen und<br>Portbereiche) haben. Sie können beispielsweise über 4 TCP verfügen: <xxx><br/>und einen TCP:<xxx:yyy></xxx:yyy></xxx> |

Sie können diesen Parameter ebenfalls in der Konfigurationsdatei (cfg.xml) konfigurieren, indem Sie eine Zeichenfolge in folgendem Format eingeben:

<Firewall\_Config ua="na">NO\_ICMP\_PING</Firewall\_Config>

Schritt 4 Klicken Sie auf Submit All Changes.

# Verschlüsselungsliste konfigurieren

Sie können die Verschlüsselungspakete angeben, die von den TLS-Anwendungen des Telefons verwendet werden. Die angegebene Verschlüsselungsliste gilt für alle Anwendungen, die das TLS-Protokoll verwenden. Die TLS-Anwendungen auf Ihrem Telefon umfassen Folgendes:

- Kunden-CA-Bereitstellung
- E911-Geolokation
- Firmware/Cisco-Headset-Upgrade

- LDAPS
- LDAP (StartTLS)
- Bilddownload
- · Logo-Download
- Wörterbuch-Download
- Bereitstellung
- · Bericht-Upload
- PRT-Upload
- SIP über TLS
- TR-069
- WebSocket-API
- XML-Dienste
- XSI-Dienste

Sie können die Verschlüsselungspakete auch mit dem TR-069-Parameter

(Device.X\_CISCO\_SecuritySettings.TLSCipherList) oder mit der Konfigurationsdatei (cfg.xml) angeben. Geben Sie in der Konfigurationsdatei eine Zeichenfolge in folgendem Format eingeben:

<TLS\_Cipher\_List ua="na">RSA:!aNULL:!eNULL</TLS\_Cipher\_List>

#### Vorbereitungen

Für Zugriff auf die Telefonverwaltung über die Weboberfläche siehe Auf Weboberfläche des Telefons zugreifen.

#### Prozedur

Schritt 1 Wählen Sie Voice > System aus.

Schritt 2

Geben Sie im Abschnitt **Sicherheitseinstellungen** das Verschlüsselungspaket oder die Kombination aus Verschlüsselungspaketen im Feld **TLS-Verschlüsselungsliste** ein.

#### Beispiel:

RSA: ! aNULL: ! eNULL

Unterstützt die Verschlüsselungspakete mit RSA-Authentifizierung, schließt jedoch die Verschlüsselungspakete aus, die keine Verschlüsselung und Authentifizierung bieten.

Hinweis Eine gültige Verschlüsselungsliste muss dem Format entsprechen, das unter https://www.openssl.org/docs/man1.1.1/man1/ciphers.html beschrieben wird. Ihr Telefon unterstützt nicht alle auf der OpenSSL-Webseite aufgeführten Verschlüsselungszeichenfolgen. Die unterstützten Zeichenfolgen finden Sie unter Unterstützte Zeichenfolgen für Verschlüsselung, auf Seite 20. Bei einem leeren oder ungültigen Wert im Feld **TLS-Verschlüsselungsliste** unterscheiden sich die verwendeten Verschlüsselungspakete je nach Anwendung. In der folgenden Liste sind die Pakete aufgeführt, die von den Anwendungen verwendet werden, wenn dieses Feld einen leeren oder einen ungültigen Wert enthält.

- Webserver-(HTTPS)-Anwendungen verwenden die folgenden Verschlüsselungspakete:
  - ECDHE-RSA-AES256-GCM-SHA384
  - ECDHE-RSA-AES128-GCM-SHA256
  - AES256-SHA
  - AES128-SHA
  - DES-CBC3-SHA
- XMPP verwendet die Verschlüsselungsliste HIGH: MEDIUM: AES: @STRENGTH.
- SIP, TR-069 und andere Anwendungen, die die Curl-Bibliothek verwenden, verwenden die STANDARD-Verschlüsselungszeichenfolge. Die DEFAULT-Verschlüsselungszeichenfolge enthält die folgenden Verschlüsselungssuites, die vom Telefon unterstützt werden:

```
DEFAULT Cipher Suites (28 suites):
        ECDHE ECDSA WITH AES 256 GCM SHA384
        ECDHE RSA WITH AES 256 GCM SHA384
        DHE RSA WITH AES 256 GCM SHA384
        ECDHE ECDSA WITH CHACHA20 POLY1305 SHA256
        ECDHE RSA WITH CHACHA20 POLY1305 SHA256
        DHE RSA WITH CHACHA20 POLY1305 SHA256
        ECDHE ECDSA WITH AES 128 GCM SHA256
        ECDHE RSA WITH AES 128 GCM SHA256
        DHE RSA WITH AES 128 GCM SHA256
        ECDHE ECDSA WITH AES 256 CBC SHA384
        ECDHE RSA WITH AES 256 CBC SHA384
        DHE RSA WITH AES 256 CBC SHA256
        ECDHE ECDSA WITH AES 128 CBC SHA256
        ECDHE RSA WITH AES 128 CBC SHA256
        DHE RSA WITH AES 128 CBC SHA256
        ECDHE ECDSA WITH AES 256 CBC SHA
        ECDHE_RSA_WITH_AES_256_CBC_SHA
        DHE RSA WITH AES 256 CBC SHA
        ECDHE ECDSA WITH AES 128 CBC SHA
        ECDHE RSA WITH AES 128 CBC SHA
        DHE RSA WITH AES 128 CBC SHA
        RSA WITH AES 256 GCM SHA384
        RSA WITH AES 128 GCM SHA256
        RSA WITH AES 256 CBC SHA256
        RSA_WITH_AES_128_CBC_SHA256
        RSA_WITH_AES_256_CBC_SHA
        RSA WITH AES 128 CBC SHA
        EMPTY_RENEGOTIATION_INFO SCSV
```

Schritt 3 Klicken Sie auf Submit All Changes.

### Unterstützte Zeichenfolgen für Verschlüsselung

Die unterstützten Zeichenfolgen für Verschlüsselung, die im Folgenden aufgeführt sind, basieren auf den Standards OpenSSL 1.1.1d.

| Zeichenfolgen       | Zeichenfolgen          | Zeichenfolgen                          |
|---------------------|------------------------|----------------------------------------|
| STANDARD            | kECDHE, KEECDH         | CAMELLIA128, CAMELLIA256,<br>Camellia  |
| COMPLEMENTOFDEFAULT | ECDHE, EECDH           | CHACHA20                               |
| ALLE                | ECDH                   | SEED                                   |
| COMPLEMENTOFALL     | AECDH                  | MD5                                    |
| НОСН                | aRSA                   | SHA1, SHA                              |
| MITTEL              | aDSS, DSS              | SHA256, SHA384                         |
| eNULL, NULL         | aECDSA, ECDSA          | SUITEB128, SUITEB128ONLY,<br>SUITEB192 |
| aNULL               | TLSv1.2, TLSv1, SSLv3  |                                        |
| kRSA, RSA           | AES128, AES256, AES    |                                        |
| kDHE, kEDH, DH      | AESGCM                 |                                        |
| DHE, EDH            | AESCCM, AESCCM8        |                                        |
| ADH                 | ARIA128, ARIA256, ARIA |                                        |

Tabelle 6: Unterstützte Zeichenfolgen für Verschlüsselung (OpenSSL 1.1.1d)

# Verifizierung des Host-Namens für SIP über TLS aktivieren

Sie können eine erhöhte Telefonsicherheit auf einer Telefonleitung aktivieren, wenn Sie TLS verwenden. Die Telefonleitung kann den Host-Namen überprüfen, um festzustellen, ob die Verbindung sicher ist.

Über eine TLS-Verbindung kann das Telefon den Host-Namen überprüfen, um die Serveridentität zu überprüfen. Das Telefon kann sowohl den "Subject Alternative Name (SAN)" als auch den "Common Name (CN)" überprüfen. Wenn der Host-Name des gültigen Zertifikats mit dem Host-Namen übereinstimmt, der für die Kommunikation mit dem Server verwendet wird, wird die TLS-Verbindung erstellt. Andernfalls schlägt die TLS-Verbindung fehl.

Das Telefon überprüft immer den Host-Namen für die folgenden Anwendungen:

- LDAPS
- LDAP (StartTLS)
- XMPP
- Image-Upgrade über HTTPS
- XSI über HTTPS
- Dateidownload über HTTPS
- TR-069

Wenn eine Telefonleitung SIP-Nachrichten über TLS transportiert, können Sie die Leitung so konfigurieren, dass die Überprüfung des Host-Namens mit dem Feld **TLS-Name validieren** auf der Registerkarte **Durchwahl(n)** aktiviert oder umgangen wird.

#### Vorbereitungen

- Greifen Sie auf die Webseite zur Telefonverwaltung zu. Siehe Auf Weboberfläche des Telefons zugreifen.
- Setzen Sie auf der Registerkarte Durchwahl(n)SIP-Transport auf TLS.

### Prozedur

| Schritt 1<br>Schritt 2 | Gehen Sie zu <b>Sprache &gt; Durchwahl(n)</b> .<br>Setzen Sie im Abschnitt <b>Proxy und Registrierung</b> das Feld <b>TLS-Name validieren</b> auf <b>Ja</b> , um die Überprüfung<br>des Host-Namens zu aktivieren, oder auf <b>Nein</b> , um die Überprüfung des Host-Namens zu umgehen. |
|------------------------|----------------------------------------------------------------------------------------------------|
|                        | Sie können diesen Parameter ebenfalls in der Konfigurationsdatei (cfg.xml) konfigurieren, indem Sie eine Zeichenfolge in folgendem Format eingeben:                                                                                                    |
|                        | <tls_name_validate_1_ ua="na">Yes</tls_name_validate_1_>                                                                                                    |
|                        | Die zulässigen Werte sind Ja oder Nein. Die Standardeinstellung ist Ja.                                                                                                    |
| Schritt 3              | Klicken Sie auf <b>Submit All Changes</b> .                                                                                                    |

# Client-initiierten Modus für Sicherheitsverhandlungen in der Medienebene aktivieren

Um Mediensitzungen zu schützen, können Sie das Telefon so konfigurieren, dass Sicherheitsverhandlungen auf Medienebene mit dem Server eingeleitet werden. Der Sicherheitsmechanismus entspricht den in RFC 3329 genannten Standards und seinen Erweiterungsentwürfen für *Sicherheitsmechanismen für Medien* (siehe https://tools.ietf.org/html/draft-dawes-sipcore-mediasec-parameter-08#ref-2). Der Transport von Verhandlungen zwischen dem Telefon und dem Server kann das SIP-Protokoll über UDP, TCP und TLS verwenden. Sie können die Sicherheitsverhandlungen auf Medienebene einschränken, wenn das signalisierende Transportprotokoll TLS ist.

Sie können die Parameter ebenfalls in der Konfigurationsdatei (cfg.xml) konfigurieren. Zur Konfiguration der einzelnen Parameter siehe Syntax der Zeichenfolge in Parameter für die Medienebene-Sicherheitsverhandlung, auf Seite 23.

#### Vorbereitungen

Greifen Sie auf die Webseite zur Telefonverwaltung zu. Siehe Auf Weboberfläche des Telefons zugreifen.

#### Prozedur

Schritt 1 Wählen Sie Sprache > Durchwahl(n) aus.

L

Schritt 2Legen Sie im Abschnitt SIP-Einstellungen die Felder MediaSec-Anfrage und MediaSec nur über TLS<br/>wie in Parameter für die Medienebene-Sicherheitsverhandlung, auf Seite 23 beschrieben fest.Schritt 3Klicken Sie auf Submit All Changes.

### Parameter für die Medienebene-Sicherheitsverhandlung

In der folgenden Tabelle werden die Funktionen und die Verwendung der Parameter für die Medienebene-Sicherheitsverhandlung im Abschnitt **SIP-Einstellungen** in der Registerkarte **Voice**> **Ext (n)** in der Telefon-Weboberfläche definiert. Außerdem wird die Syntax der Zeichenfolge definiert, die in der Telefon-Konfigurationsdatei mit dem XML-Code (cfg.xml) hinzugefügt wird, um einen Parameter zu konfigurieren.

| Parameter            | Beschreibung                                                                                                    |
|----------------------|----------------------------------------------------------------------------------------------------|
| MediaSec-Anforderung | Gibt an, ob das Telefon Medienebene-Sicherheitsverhandlungen mit dem Server initiiert.                                                                                                    |
|                      | Führen Sie eine der folgenden Aktionen aus:                                                                                                    |
|                      | • Geben Sie in der Konfigurationsdatei des Telefons eine Zeichenfolge mit XML (cfg.xml) in folgendem Format ein:                                                                                                    |
|                      | <mediasec_request_1_ ua="na">Yes</mediasec_request_1_>                                                                                                    |
|                      | • Legen Sie in der Telefon-Weboberfläche dieses Feld nach Bedarf auf <b>Ja</b> oder <b>Nein</b> fest.                                                                                                    |
|                      | Zulässige Werte: Ja Nein                                                                                                    |
|                      | • Ja: vom Client initiierter Modus. Das Telefon initiiert<br>Medienplan-Sicherheitsverhandlungen.                                                                                                    |
|                      | • Nein: Server initiierter Modus. Der Server initiiert Sicherheitsverhandlungen<br>in der Medienebene. Das Telefon initiiert keine Verhandlungen, kann aber<br>Aushandlungsanfragen vom Server bearbeiten, um sichere Anrufe zu<br>initiieren. |
|                      | Standard: Nein                                                                                                    |

Tabelle 7: Parameter für die Medienebene-Sicherheitsverhandlung

| Parameter             | Beschreibung                                                                                                    |
|-----------------------|----------------------------------------------------------------------------------------------------|
| MediaSec nur über TLS | Gibt das signalisierende Transportprotokoll an, über das die<br>Medienebene-Sicherheitsverhandlung angewendet wird.                               |
|                       | Bevor Sie dieses Feld auf <b>Ja</b> festlegen, müssen Sie sicherstellen, dass das signalisierende Transportprotokoll TLS ist.                     |
|                       | Führen Sie eine der folgenden Aktionen aus:                                                                                                    |
|                       | • Geben Sie in der Konfigurationsdatei des Telefons eine Zeichenfolge mit XML (cfg.xml) in folgendem Format ein:                                  |
|                       | <mediasec_over_tls_only_1_ ua="na">No</mediasec_over_tls_only_1_>                                                                                 |
|                       | • Legen Sie in der Telefon-Weboberfläche dieses Feld nach Bedarf auf <b>Ja</b> oder <b>Nein</b> fest.                                             |
|                       | Zulässige Werte: Ja Nein                                                                                                    |
|                       | • Ja: das Telefon initiiert oder bearbeitet Sicherheitsverhandlungen in der Medienebene nur, wenn das signalisierende Transportprotokoll TLS ist. |
|                       | • Nein: das Telefon initiiert und bearbeitet<br>Medienplan-Sicherheitsverhandlungen, unabhängig vom<br>Signalisierungs-Transportprotokoll.        |
|                       | Standard: Nein                                                                                                    |

### 802.1X-Authentifizierung

Cisco IP-Telefone verwenden zum Identifizieren des LAN-Switches und zum Bestimmen von Parametern wie z.B. VLAN- Zuweisung und Inline-Stromanforderungen das Cisco Discovery Protocol (CDP). CDP identifiziert lokal verbundene Arbeitsstationen nicht. Cisco IP-Telefons stellen eine Durchlaufmethode bereit. Diese Methode ermöglicht einer Arbeitsstation, die mit Cisco IP-Telefon verbunden ist, EAPOL-Meldungen an den 802.1X-Authentifikator auf dem LAN-Switch zu übermitteln. Die Durchlaufmethode stellt sicher, dass das IP-Telefon nicht als LAN-Switch agiert, um einen Datenendpunkt zu authentifizieren, bevor das Telefon auf das Netzwerk zugreift.

Cisco IP-Telefons stellen auch eine Proxy-EAPOL-Logoff-Methode bereit. Wenn der lokal verbundene PC vom IP-Telefon getrennt wird, erkennt der LAN-Switch nicht, dass die physische Verbindung unterbrochen wurde, da die Verbindung zwischen dem LAN-Switch und dem IP-Telefon aufrechterhalten wird. Um eine Gefährdung der Netzwerkintegrität zu verhindern, sendet das IP-Telefon im Auftrag des nachgelagerten PCs eine EAPOL-Logoff-Meldung an den Switch, die den LAN-Switch veranlasst, den Authentifizierungseintrag für den nachgelagerten PC zu löschen.

Für die Unterstützung der 802.1X-Authentifizierung sind mehrere Komponenten erforderlich:

• Cisco IP-Telefon: Das Telefon initiiert die Anforderung, um auf das Netzwerk zuzugreifen. Das Cisco IP-Telefon enthält ein 802.1X Supplicant. Dieses Supplicant ermöglicht Netzwerkadministratoren die Verbindung von IP-Telefonen mit den LAN-Switch-Ports zu steuern. Die aktuelle Version des 802.1X Supplicant verwendet EAP-FAST und EAP-TLS für die Netzwerkauthentifizierung.

- Cisco Secure Access Control Server (ACS) (oder ein anderer Authentifizierungsserver eines Drittanbieters): Der Authentifizierungsserver und das Telefon müssen beide mit einem Shared Secret konfiguriert werden, mit dem das Telefon authentifiziert werden kann.
- Ein LAN-Switch, der 802.1X unterstützt: Der Switch fungiert als Authentifikator und übermittelt die Nachrichten zwischen Telefon und Authentifizierungsserver. Nach dem Meldungsaustausch gewährt oder verweigert der Switch dem Telefon den Zugriff auf das Netzwerk.

Um 802.1X zu konfigurieren, müssen Sie die folgenden Schritte ausführen.

- Konfigurieren Sie die anderen Komponenten, bevor Sie die 802.1X-Authentifizierung auf dem Telefon aktivieren.
- PC-Port konfigurieren: Der 802.1X-Standard berücksichtigt VLANs nicht und empfiehlt deshalb, dass an einem Switch-Port nur ein Gerät authentifiziert werden sollte. Dennoch unterstützen einige Switches die Multidomain-Authentifizierung. Die Switch-Konfiguration bestimmt, ob Sie einen PC an einen PC-Port des Telefon anschließen können.
  - Ja: Wenn Sie einen Schalter verwenden, der Multidomain-Authentifizierung unterstützt, können Sie den PC-Port aktivieren und einen PC daran anschließen. In diesem Fall unterstützen Cisco IP-Telefone Proxy-EAPOL-Logoff, um die Authentifizierung zwischen dem Switch und dem angeschlossenen PC zu überwachen.
  - Nein: Wenn der Switch 802.1X-Authentifizierung-kompatible Geräte an demselben Port nicht unterstützt, sollten Sie den PC-Port deaktivieren, wenn die 802.1X-Authentifizierung aktiviert ist. Wenn Sie diesen Port nicht deaktivieren und versuchen, einen PC anzuschließen, verweigert der Switch den Netzwerkzugriff auf das Telefon und den PC.
- Sprach-VLAN konfigurieren: Da VLANs von 802.1X-Standard nicht berücksichtigt werden, sollten Sie diese Einstellung basierend auf der Switch-Unterstützung konfigurieren.
  - Aktiviert: Wenn Sie einen Switch verwenden, der die Authentifizierung in mehreren Domänen unterstützt, können Sie das Sprach-VLAN weiterhin verwenden.
  - Deaktiviert: Wenn der Switch die Authentifizierung in mehreren Domänen nicht unterstützt, deaktivieren Sie das Sprach-VLAN und weisen Sie den Port dem systemeigenen VLAN zu.

### 802.1X-Authentifizierung aktivieren

Sie können die 802.1X-Authentifizierung auf dem Telefon aktivieren. Wenn die 802.1X-Authentifizierung aktiviert ist, verwendet das Telefon die 802.1X-Authentifizierung, um den Netzwerkzugang anzufordern. Wenn die 802.1X-Authentifizierung deaktiviert ist, verwendet das Telefon CDP, um VLAN- und Netzwerkzugang zu erhalten. Sie können den Transaktionsstatus auch im Menü des Telefonbildschirms sehen.

#### Prozedur

Schritt 1 Führen Sie eine der folgenden Aktionen aus, um die 802.1X-Authentifizierung zu aktivieren:

- Wählen Sie auf der Weboberfläche des Telefons **Sprache** > **System** aus und setzen Sie das Feld **802.1X-Authentifizierung** auf **Ja**. Klicken Sie anschließend auf **Alle Änderungen annehmen**.
- Geben Sie in der Konfigurationsdatei (cfg.xml) eine Zeichenfolge in folgendem Format eingeben:

|           | <enable_802.1x_authentication ua="rw">Yes</enable_802.1x_authentication>                                                                                                    |
|-----------|----------------------------------------------------------------------------------------------------|
|           | <ul> <li>Drücken Sie auf dem Telefon Anwendungen &gt; Netzwerkkonfiguration &gt; Ethernetkonfiguration &gt; 802.1X-Authentifizierung. Setzen Sie anschließend das Feld Geräteauthentifizierung mit der Auswahl-Taste auf Ein und drücken Sie Senden.</li> </ul> |
| Schritt 2 | (Optional) Wählen Sie Transaktionsstatus aus, um Folgendes anzuzeigen:                                                                                                    |
|           | • Transaktionsstatus: Status der 802.1X-Authentifizierung anzeigen. Der Status kann folgendes sein                                                                                                    |
|           | • Wird authentifiziert: Zeigt an, dass der Authentifizierungsvorgang in Bearbeitung ist.                                                                                                    |
|           | • Authentifiziert: Zeigt an, dass das Telefon authentifiziert wurde.                                                                                                    |
|           | • Deaktiviert: Zeigt an, dass die 802.1X-Authentifizierung auf diesem Telefon deaktiviert wurde.                                                                                                    |
|           | • <b>Protokoll</b> : Zeigt die EAP-Methode an, die für die 802.1X-Authentifizierung verwendet wird. Das Protokoll kann EAP-FAST oder EAP-TLS sein.                                                                                                    |
| Schritt 3 | Drücken Sie <b>Zurück</b> , um das Menü zu verlassen.                                                                                                    |
| Schritt 4 | Drücken Sie <b>5</b> um das Menü zu verlassen.                                                                                                    |
|           |                                                                                                    |

# **Proxyserver einrichten**

Sie können das Telefon so konfigurieren, dass es einen Proxyserver verwendet, um die Sicherheit zu erhöhen. Ein Proxyserver fungiert als Firewall zwischen dem Telefon und dem Internet. Nach erfolgreicher Konfiguration wird das Telefon über den Proxyserver mit dem Internet verbunden, um das Telefon vor Cyber-Angriffen zu schützen.

Sie können einen Proxyserver einrichten, indem Sie entweder ein automatisches Konfigurationsskript verwenden oder den Hostserver (Host-Name oder IP-Adresse) und den Port des Proxyservers manuell konfigurieren.

Nach der Konfiguration gilt die HTTP-Proxyfunktion für alle Anwendungen, die das HTTP-Protokoll verwenden. Die Anwendungen umfassen Folgendes:

- · GDS (Integration des Aktivierungscodes)
- EDOS-Geräteaktivierung
- Onboarding für Webex Cloud (über EDOS und GDS)
- Zertifikatauthentifizierung
- Bereitstellung
- Firmware-Upgrade (nicht unterstützt von Multiplattform-Telefone der Cisco IP Phone 6821-Serie)
- Telefonstatusbericht
- PRT-Upload
- XSI-Dienste
- Webex-Dienste

#### Vorbereitungen

Greifen Sie auf die Webseite zur Telefonverwaltung zu. Siehe Auf Weboberfläche des Telefons zugreifen.

### Prozedur

| Schritt 1 | Wählen Sie <b>Sprache</b> > <b>System</b> aus.                                                                                                    |
|-----------|----------------------------------------------------------------------------------------------------|
| Schritt 2 | Konfigurieren Sie im Abschnitt <b>HTTP-Proxyeinstellungen</b> den Parameter <b>Proxymodus</b> und andere entsprechend Ihrer Anforderung. Detaillierte Verfahren finden Sie in den folgenden Schritten.                                                                               |
| Schritt 3 | Führen Sie einen der folgenden Schritte aus:                                                                                                    |
|           | • Der Proxymodus lautet Automatisch:                                                                                                    |
|           | • Wenn Automatische Erkennung verwenden (WPAD) dem Wert Ja entspricht, ist keine weitere Aktion erforderlich. Das Telefon ruft anhand des WPAD-Protokolls (Web Proxy Auto-Discovery) automatisch eine PAC-Datei (Proxy Auto-Configuration) ab.                                       |
|           | • Wenn Automatische Erkennung verwenden (WPAD) auf Nein festgelegt ist, geben Sie eine gültige URL in PAC-URL ein.                                                                                                    |
|           | • Der Proxymodus lautet Manuell:                                                                                                    |
|           | • Wenn <b>Proxyserver erfordert Authentifizierung</b> auf <b>Nein</b> festgelegt ist, geben Sie einen Proxyserver in <b>Proxyhost</b> und einen Proxyport in <b>Proxyport</b> ein.                                                                                                   |
|           | • Wenn <b>Proxyserver erfordert Authentifizierung</b> auf <b>Ja</b> festgelegt ist, geben Sie einen Proxyserver<br>in <b>Proxyhost</b> und einen Proxyport in <b>Proxyport</b> ein. Geben Sie einen Benutzernamen in<br><b>Benutzername</b> und ein Kennwort in <b>Kennwort</b> ein. |
|           | • Falls der <b>Proxymodus</b> auf <b>Aus</b> festgelegt ist, ist die HTTP-Proxyfunktion auf dem Telefon deaktiviert.                                                                                                    |
|           | Sie können die Parameter ebenfalls in der Konfigurationsdatei (cfg.xml) des Telefons konfigurieren. Zur Konfiguration der einzelnen Parameter siehe Syntax der Zeichenfolge in Parameter für HTTP-Proxyeinstellungen, auf Seite 27.                                                  |
| Schritt 4 | Klicken Sie auf Submit All Changes.                                                                                                    |

### Parameter für HTTP-Proxyeinstellungen

In der folgenden Tabelle werden die Funktionen und die Verwendung der HTTP-Proxyparameter im Abschnitt HTTP-Proxyeinstellungen auf der Registerkarte Sprache > System auf der Telefon-Weboberfläche definiert. Außerdem wird die Syntax der Zeichenfolge definiert, die in der Telefon-Konfigurationsdatei mit dem XML-Code (cfg.xml) hinzugefügt wird, um einen Parameter zu konfigurieren.

| Parameter  | Beschreibung und Standardwert                                                                                                    |
|------------|----------------------------------------------------------------------------------------------------|
| Proxymodus | Gibt den vom Telefon verwendeten HTTP-Proxymodus an oder deaktiviert die HTTP-Proxyfunktion.                                                                                                    |
|            | • Auto                                                                                                    |
|            | Das Telefon ruft automatisch eine PAC-Datei (Proxy Auto-Configuration) ab,<br>um einen Proxyserver auszuwählen. In diesem Modus können Sie festlegen, ob<br>das WPAD-Protokoll (Web Proxy Auto-Discovery) verwendet werden soll, um<br>eine PAC-Datei abzurufen oder eine gültige URL der PAC-Datei manuell<br>einzugeben. |
|            | Weitere Informationen zu den Parametern finden Sie unter Automatische Erkennung verwenden (WPAD) und PAC-URL.                                                                                                    |
|            | • Manuell                                                                                                    |
|            | Sie müssen einen Server (Host-Name oder IP-Adresse) und einen Port eines Proxyservers manuell angeben.                                                                                                    |
|            | Weitere Informationen zu den Parametern finden Sie unter Proxyhost und Proxyport.                                                                                                    |
|            | • Aus                                                                                                    |
|            | Sie deaktivieren die HTTP-Proxyfunktion auf dem Telefon.                                                                                                    |
|            | Führen Sie eine der folgenden Aktionen aus:                                                                                                    |
|            | • Geben Sie in der Konfigurationsdatei des Telefons eine Zeichenfolge mit XML (cfg.xml) in folgendem Format ein:                                                                                                    |
|            | <proxy_mode ua="rw">Off</proxy_mode>                                                                                                    |
|            | • Wählen Sie auf der Weboberfläche des Telefons einen Proxymodus aus, oder deaktivieren Sie die Funktion.                                                                                                    |
|            | Zulässige Werte: "Automatisch", "Manuell" und "Aus"                                                                                                    |
|            | Standardeinstellung: Aus                                                                                                    |

#### Tabelle 8: Parameter für HTTP-Proxyeinstellungen

| Parameter                                     | Beschreibung und Standardwert                                                                                                    |
|-----------------------------------------------|----------------------------------------------------------------------------------------------------|
| Automatische<br>Erkennung<br>verwenden (WPAD) | Legt fest, ob das Telefon das WPAD-Protokoll (Web Proxy Auto-Discovery) verwendet,<br>um eine PAC-Datei abzurufen.                                                                                                    |
|                                               | Das WPAD-Protokoll verwendet DHCP oder DNS oder beide Netzwerkprotokolle,<br>um automatisch eine PAC-Datei (Proxy Auto-Configuration) zu suchen. Die PAC-Datei<br>wird verwendet, um einen Proxyserver für eine bestimmte URL auszuwählen. Diese<br>Datei kann lokal oder in einem Netzwerk gehostet werden. |
|                                               | • Die Parameterkonfiguration wird wirksam, wenn der <b>Proxymodus</b> auf <b>Automatisch</b> festgelegt ist.                                                                                                    |
|                                               | • Wenn Sie den Parameter auf Nein festlegen, müssen Sie eine PAC-URL angeben.                                                                                                    |
|                                               | Weitere Informationen zum Parameter finden Sie unter PAC-URL.                                                                                                    |
|                                               | Führen Sie eine der folgenden Aktionen aus:                                                                                                    |
|                                               | • Geben Sie in der Konfigurationsdatei des Telefons eine Zeichenfolge mit XML (cfg.xml) in folgendem Format ein:                                                                                                    |
|                                               | <use_auto_discoverywpad_ ua="rw">Yes</use_auto_discoverywpad_>                                                                                                    |
|                                               | • Wählen Sie auf der Weboberfläche des Telefons die Option "Ja" oder "Nein" aus.                                                                                                    |
|                                               | Zulässige Werte: Ja und Nein                                                                                                    |
|                                               | Standard: Ja                                                                                                    |
| PAC-URL                                       | URL einer PAC-Datei.                                                                                                    |
|                                               | Beispiel: http://proxy.department.branch.example.com                                                                                                    |
|                                               | Nur TFTP, HTTP und HTTPS werden unterstützt.                                                                                                    |
|                                               | Wenn Sie den <b>Proxymodus</b> auf <b>Automatisch</b> und <b>Automatische Erkennung</b><br><b>verwenden</b> ( <b>WPAD</b> ) auf <b>No</b> festlegen, müssen Sie diesen Parameter konfigurieren.                                                                                                    |
|                                               | Führen Sie eine der folgenden Aktionen aus:                                                                                                    |
|                                               | • Geben Sie in der Konfigurationsdatei des Telefons eine Zeichenfolge mit XML (cfg.xml) in folgendem Format ein:                                                                                                    |
|                                               | <pac_url<br>ua="rw"&gt;http://proxy.department.branch.example.com/pac</pac_url<br>                                                                                                    |
|                                               | • Geben Sie auf der Weboberfläche des Telefons eine gültige URL ein, die zu einer PAC-Datei führt.                                                                                                    |
|                                               | Standard: leer                                                                                                    |

| Parameter | Beschreibung und Standardwert                                                                                                  |
|-----------|----------------------------------------------------------------------------------------------------|
| Proxyhost | IP-Adresse oder Host-Name des Proxyhostservers, worauf das Telefon zugreifen soll.<br>Zum Beispiel:                            |
|           | proxy.example.com                                                                                                    |
|           | Das Schema (http:// oder https://) ist nicht erforderlich.                                                                     |
|           | Wenn Sie den <b>Proxymodus</b> auf <b>Manuell</b> festlegen, müssen Sie diesen Parameter konfigurieren.                        |
|           | Führen Sie eine der folgenden Aktionen aus:                                                                                    |
|           | • Geben Sie in der Konfigurationsdatei des Telefons eine Zeichenfolge mit XML (cfg.xml) in folgendem Format ein:               |
|           | <proxy_host ua="rw">proxy.example.com</proxy_host>                                                                             |
|           | <ul> <li>Geben Sie auf der Weboberfläche des Telefons eine IP-Adresse oder den<br/>Host-Namen des Proxyservers ein.</li> </ul> |
|           | Standard: leer                                                                                                    |
| Proxyport | Portnummer des Proxyhostservers.                                                                                               |
|           | Wenn Sie den <b>Proxymodus</b> auf <b>Manuell</b> festlegen, müssen Sie diesen Parameter konfigurieren.                        |
|           | Führen Sie eine der folgenden Aktionen aus:                                                                                    |
|           | • Geben Sie in der Konfigurationsdatei des Telefons eine Zeichenfolge mit XML (cfg.xml) in folgendem Format ein:               |
|           | <proxy_port ua="rw">3128</proxy_port>                                                                                          |
|           | Geben Sie auf der Weboberfläche des Telefons einen Serverport ein.                                                             |
|           | Standard: 3128                                                                                                    |

| Parameter                                     | Beschreibung und Standardwert                                                                                                    |
|-----------------------------------------------|----------------------------------------------------------------------------------------------------|
| Proxyserver<br>erfordert<br>Authentifizierung | Legt fest, ob der Benutzer die für den Proxyserver erforderlichen Anmeldeinformationen<br>für die Authentifizierung (Benutzername und Kennwort) angeben muss. Dieser<br>Parameter wird entsprechend dem tatsächlichen Verhalten des Proxyservers konfiguriert. |
|                                               | Wenn Sie den Parameter auf <b>Ja</b> festlegen, müssen Sie den <b>Benutzernamen</b> und das <b>Kennwort</b> konfigurieren.                                                                                                    |
|                                               | Weitere Informationen zu den Parametern finden Sie unter Benutzername und Kennwort.                                                                                                    |
|                                               | Die Parameterkonfiguration wird wirksam, wenn der <b>Proxymodus</b> auf <b>Manuell</b> festgelegt ist.                                                                                                    |
|                                               | Führen Sie eine der folgenden Aktionen aus:                                                                                                    |
|                                               | • Geben Sie in der Konfigurationsdatei des Telefons eine Zeichenfolge mit XML (cfg.xml) in folgendem Format ein:                                                                                                    |
|                                               | <proxy_server_requires_authentication<br>ua="rw"&gt;No</proxy_server_requires_authentication<br>                                                                                                    |
|                                               | • Legen Sie auf der Weboberfläche des Telefons dieses Feld nach Bedarf auf "Ja" oder "Nein" fest.                                                                                                    |
|                                               | Zulässige Werte: Ja und Nein                                                                                                    |
|                                               | Standard: Nein                                                                                                    |
| Benutzername                                  | Benutzername für einen authentifizierten Benutzer auf dem Proxyserver.                                                                                                    |
|                                               | Wenn <b>Proxymodus</b> auf <b>Manuell</b> und <b>Proxyserver erfordert Authentifizierung</b> auf <b>Ja</b> festgelegt ist, müssen Sie den Parameter konfigurieren.                                                                                             |
|                                               | Führen Sie eine der folgenden Aktionen aus:                                                                                                    |
|                                               | • Geben Sie in der Konfigurationsdatei des Telefons eine Zeichenfolge mit XML (cfg.xml) in folgendem Format ein:                                                                                                    |
|                                               | <proxy_username ua="rw">Example</proxy_username>                                                                                                    |
|                                               | Geben Sie auf der Weboberfläche des Telefons den Benutzernamen ein.                                                                                                    |
|                                               | Standard: leer                                                                                                    |

| Parameter | Beschreibung und Standardwert                                                                                                    |
|-----------|----------------------------------------------------------------------------------------------------|
| Kennwort  | Kennwort des angegebenen Benutzernamens für die Proxyauthentifizierung.                                                                                            |
|           | Wenn <b>Proxymodus</b> auf <b>Manuell</b> und <b>Proxyserver erfordert Authentifizierung</b> auf <b>Ja</b> festgelegt ist, müssen Sie den Parameter konfigurieren. |
|           | Führen Sie eine der folgenden Aktionen aus:                                                                                                    |
|           | • Geben Sie in der Konfigurationsdatei des Telefons eine Zeichenfolge mit XML (cfg.xml) in folgendem Format ein:                                                   |
|           | <proxy_password ua="rw">Example</proxy_password>                                                                                                    |
|           | <ul> <li>Geben Sie auf der Weboberfläche des Telefons ein gültiges Kennwort für die<br/>Proxyauthentifizierung des Benutzers ein.</li> </ul>                       |
|           | Standard: leer                                                                                                    |

# **Aktivieren des FIPS-Modus**

Sie können einrichten, dass ein Telefon mit FIPS (Federal Information Processing Standards) konform ist.

FIPS sind eine Reihe von Standards, die die Dokumentverarbeitung, Verschlüsselungsalgorithmen und weitere Informationstechnologiestandards für die Nutzung in nichtmilitärischen Behörden und durch Auftragnehmer von Behörden und Anbietern, die mit Behörden zusammenarbeiten, beschreiben. OpenSSL FOM (FIPS-Objektmodul) ist eine sorgfältig festgelegte Software-Komponente und für die Kompatibilität mit der OpenSSL-Bibliothek entwickelt, damit Produkte, bei denen die OpenSSL-Bibliothek und -API verwendet wird, so konvertiert werden können, dass die validierte FIPS 140-2-Verschlüsselung mit minimalem Aufwand verwendet wird.

Der FIPS-Modus hat Einschränkungen:

- TR069 ist deaktiviert
- HTTP-Digest-Authentifizierung ist deaktiviert

#### Vorbereitungen

Greifen Sie auf die Webseite zur Telefonverwaltung zu. Siehe Auf Weboberfläche des Telefons zugreifen.

### Prozedur

Schritt 1Wählen Sie Sprache > System aus.

Wählen Sie im Abschnitt Sicherheitseinstellungen die Option Ja oder Nein aus dem Parameter FIPS-Modus aus.

Wenn Sie den FIPS-Modus nicht aktivieren können, wird eine Fehlermeldung bzgl. der Sicherheit auf dem Telefon angezeigt. Das Telefon muss dann neu gestartet werden.

Außerdem wird auf dem Telefon eine Fehlermeldung im Zusammenhang mit FIPS auf dem Bildschirm **Statusmeldungen** angezeigt, wenn der FIPS-Modus nicht aktiviert werden kann.

Schritt 2

### Schritt 3 Klicken Sie auf Submit All Changes.

Wenn Sie FIPS aktivieren, funktionieren die folgenden Funktionen nahtlos auf dem Telefon:

| Imageauthentifizierung                     | PRT-Upload                                                       | One Button to Join<br>(OBTJ) |
|--------------------------------------------|------------------------------------------------------------------|------------------------------|
| Sichere Speicherung                        | Firmware-Upgrade                                                 | SIP über TLS                 |
| Verschlüsselung der<br>Konfigurationsdatei | Resynchronisierung des Profils                                   | SRTP                         |
| 802.1X                                     | Onboarding-Dienst                                                | SIP Digest (RFC 8760)        |
| HTTPS-Server                               | Webex-Onboarding,<br>Webex-Anrufprotokolle,<br>Webex-Verzeichnis | HTTP-Proxy                   |

# **VPN-Verbindung über das Telefon einrichten**

Sie können die VPN-Verbindung über das Telefon einrichten und aktivieren.

Multiplattform-Telefone der Cisco IP Phone 6821-Serie unterstützt VPN-Verbindung nicht.

#### Prozedur

| Schritt 1 | Drücken S                                                                                                    | Sie Anwendungen 🔅                                                                                                    |  |
|-----------|----------------------------------------------------------------------------------------------------|----------------------------------------------------------------------------------------------------|--|
| Schritt 2 | Wählen Sie Netzwerkkonfiguration > VPN-Einstellungen aus.                                                                                                    |                                                                                                    |  |
| Schritt 3 | Geben Sie die IP-Adresse oder den FQDN eines VPN-Servers in VPN-Server ein.                                                                                                    |                                                                                                    |  |
| Schritt 4 | Geben Sie die Benutzeranmeldeinformationen in Benutzername und Kennwort ein.                                                                                                    |                                                                                                    |  |
| Schritt 5 | (optional)                                                                                                    | Geben Sie bei Bedarf den Namen einer Tunnelgruppe in die Tunnelgruppe ein.                                                                                                    |  |
|           | Wenn das                                                                                                    | Feld leer ist, bedeutet dies, dass für diese VPN-Verbindung keine Tunnelgruppe verwendet wird.                                                                                                    |  |
| Schritt 6 | Markieren Sie <b>Beim Booten mit VPN verbinden</b> und drücken Sie die Taste <b>Auswahl</b> des Navigationsrads,<br>um <b>Ein</b> auszuwählen.                                                                                                    |                                                                                                    |  |
| Schritt 7 | Drücken S                                                                                                    | Sie <b>Festleg</b> , um die Einstellungen zu speichern.                                                                                                    |  |
|           | Derzeit sind die VPN-Einstellungen abgeschlossen. Sie können das Telefon manuell neu starten, um die automatische Verbindung mit dem VPN-Server auszulösen. Wenn Sie die VPN-Verbindung sofort aktivieren möchten, fahren Sie mit dem nächsten Schritt fort. |                                                                                                    |  |
| Schritt 8 | Markieren Sie VPN-Verbindung aktivieren, wählen Sie Ein aus, um die VPN-Verbindung zu aktivieren.                                                                                                    |                                                                                                    |  |
|           | Hinweis                                                                                                    | Nachdem Sie <b>VPN-Verbindung aktivieren</b> auf <b>Ein</b> festgelegt haben, versucht das Telefon sofort, die Verbindung mit dem VPN-Server herzustellen. Während des Prozesses wird das Telefon automatisch neu gestartet. |  |

Die VPN-Verbindung dauert etwa eine Minute.

|            | Nach dem Neustart des Telefons zeigt das VPN-Verbindungssymbol 🔀 in der oberen rechten Ecke des Telefonbildschirms an, dass die VPN-Verbindung besteht.                                                 |
|------------|----------------------------------------------------------------------------------------------------|
|            | Wenn die VPN-Verbindung fehlschlägt, bleibt der Wert von VPN-Verbindung aktivierenAus.                                                                                                    |
| Schritt 9  | (optional) Die Details der VPN-Verbindung anzeigen. Zum Beispiel den aktuellen VPN-Verbindungsstatus und die VPN-IP-Adresse. Weitere Informationen finden Sie in Anzeigen des VPN-Status, auf Seite 34. |
| Schritt 10 | (optional) Sie können die VPN-Verbindung vom Telefon aus deaktivieren.                                                                                                    |
|            | a) Drücken Sie <b>Anwendungen</b>                                                                                                    |
|            | b) Wählen Sie Netzwerkkonfiguration > VPN-Einstellungen aus.                                                                                                    |
|            | c) Markieren Sie Beim Booten mit VPN verbinden, und wählen Sie Aus aus.                                                                                                    |
|            | d) Martingen Cie VDN Varhindrung altinigung wählen Cie Angleus um die VDN Varhindrung zu                                                                                                    |

 Markieren Sie VPN-Verbindung aktivieren, wählen Sie Aus aus, um die VPN-Verbindung zu deaktivieren. Dies führt zu einem sofortigen Neustart des Telefons.

### **Anzeigen des VPN-Status**

Sie können die Details der VPN-Verbindung überprüfen. Zum Beispiel den aktuellen VPN-Status und die VPN-IP-Adresse Ihres Telefons.

Sie können den Status auch auf der Webseite des Telefons anzeigen, indem Sie Info > Status > VPN-Status auswählen.

#### Prozedur

Schritt 1 Drücken Sie Anwendungen

Schritt 2 Wählen Sie Status > VPN-Status aus.

Sie können folgende Informationen anzeigen:

- VPN-Verbindung: Gibt an, ob das Telefon mit dem VPN-Server verbunden wird. Der Status kann entweder Verbunden oder Getrennt sein.
- VPN-IP-Adresse: VPN-IP-Adresse, die vom VPN-Server zugewiesen wurde.
- VPN-Subnetzmaske: VPN-Subnetzmaske, die vom VPN-Server zugewiesen wurde.
- Gesendete Bytes: Gesamtbyte, die das Telefon über den VPN-Server an das Netzwerk gesendet hat.
- Empfangene Bytes: Gesamtbyte, die das Telefon vom Netzwerk über den VPN-Server empfangen hat.

## VPN-Verbindung über die Telefon-Webseite einrichten

Sie können eine VPN-Verbindung über die Webseite des Telefons einrichten.

Multiplattform-Telefone der Cisco IP Phone 6821-Serie unterstützt die VPN-Verbindung nicht.

#### Vorbereitungen

Greifen Sie auf die Webseite zur Telefonverwaltung zu. Siehe Auf Weboberfläche des Telefons zugreifen.

### Prozedur

| Schritt 1 | Wählen Sie <b>Sprache</b> > <b>System</b> aus.                                                                                                    |
|-----------|----------------------------------------------------------------------------------------------------|
| Schritt 2 | Konfigurieren Sie im Abschnitt <b>VPN-Einstellungen</b> die in Tabelle Parameter für VPN-Einstellungen, auf Seite 35 festgelegten Parameter.                                                                                                    |
| Schritt 3 | Klicken Sie auf Alle Änderungen übernehmen, um Ihre Änderungen zu speichern.                                                                                                    |
|           | Die Änderungen werden nicht sofort wirksam. Sie müssen das Telefon manuell neu starten oder die VPN-Verbindung vom Telefon aus aktivieren, um die VPN-Verbindung auszulösen.                                                                                                    |
|           | Sie können die Parameter auch in der Konfigurationsdatei des Telefons mit XML-Code (cfg.xml) konfigurieren.<br>Zur Konfiguration der einzelnen Parameter siehe Syntax der Zeichenfolge in Tabelle Parameter für<br>VPN-Einstellungen, auf Seite 35.                                                |
| Schritt 4 | (optional) Nachdem das Telefon erfolgreich neu gestartet wurde, können Sie den Status und weitere Details der VPN-Verbindung im Abschnitt <b>VPN Status</b> in <b>Info</b> > <b>Status</b> anzeigen.                                                                                               |
| Schritt 5 | (optional) Wenn Sie die VPN-Verbindung deaktivieren möchten, legen Sie den Parameter <b>Beim Booten</b><br><b>verbinden</b> auf <b>Nein</b> fest, und starten sie das Telefon anschließend manuell neu. Weitere Informationen finden<br>Sie in Telefon über die Webseite des Telefons neu starten. |
|           |                                                                                                    |

### Parameter für VPN-Einstellungen

In der folgenden Tabelle werden die Funktionen und die Verwendung des Parameters für die VPN-Verbindung im Abschnitt **VPN-Einstellungen** auf der Registerkarte **Sprache** > **System** auf der Weboberfläche des Telefons definiert. Außerdem wird die Syntax der Zeichenfolge definiert, die in der Telefon-Konfigurationsdatei mit dem XML-Code (cfg.xml) hinzugefügt wird, um einen Parameter zu konfigurieren.

| Parameter  | Beschreibung und Standardwert                                                                                    |
|------------|----------------------------------------------------------------------------------------------------|
| VPN-Server | IP-Adresse oder FQDN des VPN-Servers, worauf das Telefon zugreifen soll. Zum Beispiel:                           |
|            | 100.101.1.218 oder vpn_server.example.com                                                                        |
|            | Führen Sie eine der folgenden Aktionen aus:                                                                      |
|            | • Geben Sie in der Konfigurationsdatei des Telefons eine Zeichenfolge mit XML (cfg.xml) in folgendem Format ein: |
|            | <vpn_server ua="rw">&lt;<i>Server IP or FQDN&gt;</i></vpn_server>                                                |
|            | Geben Sie auf der Weboberfläche des Telefons eine IP-Adresse oder den FQDN des VPN-Servers ein.                  |
|            | Standard: leer                                                                                                   |

Tabelle 9: Parameter für VPN-Einstellungen

| Parameter                | Beschreibung und Standardwert                                                                                       |
|--------------------------|----------------------------------------------------------------------------------------------------|
| VPN-Benutzername         | Benutzername für einen authentifizierten Benutzer auf dem VPN-Server.                                               |
|                          | Führen Sie eine der folgenden Aktionen aus:                                                                         |
|                          | • Geben Sie in der Konfigurationsdatei des Telefons eine Zeichenfolge mit XML (cfg.xml) in folgendem Format ein:    |
|                          | <vpn_user_name ua="rw">Example</vpn_user_name>                                                                      |
|                          | Geben Sie auf der Weboberfläche des Telefons den Benutzernamen ein.                                                 |
|                          | Standard: leer                                                                                                    |
| VPN-Kennwort             | Das Kennwort des angegebenen Benutzernamens für den Zugriff auf den VPN-Server.                                     |
|                          | Führen Sie eine der folgenden Aktionen aus:                                                                         |
|                          | • Geben Sie in der Konfigurationsdatei des Telefons eine Zeichenfolge mit XML (cfg.xml) in folgendem Format ein:    |
|                          | <vpn_password ua="rw">Example</vpn_password>                                                                        |
|                          | Geben Sie auf der Weboberfläche des Telefons das Kennwort ein.                                                      |
|                          | Standard: leer                                                                                                    |
| VPN-Tunnelgruppe         | Die dem VPN-Benutzer zugewiesene Tunnelgruppe.                                                                      |
|                          | Die Tunnelgruppe wird verwendet, um die Gruppenrichtlinie für die VPN-Verbindung zu identifizieren.                 |
|                          | Führen Sie eine der folgenden Aktionen aus:                                                                         |
|                          | • Geben Sie in der Konfigurationsdatei des Telefons eine Zeichenfolge mit XML (cfg.xml) in folgendem Format ein:    |
|                          | <vpn_tunnel_group ua="rw">Example</vpn_tunnel_group>                                                                |
|                          | Geben Sie auf der Weboberfläche des Telefons den Namen der Tunnelgruppe<br>ein.                                     |
|                          | Standard: leer                                                                                                    |
| Beim Booten<br>verbinden | Aktiviert oder deaktiviert die automatische Verbindung mit dem VPN-Server, nachdem das Telefon neu gestartet wurde. |
|                          | Führen Sie eine der folgenden Aktionen aus:                                                                         |
|                          | • Geben Sie in der Konfigurationsdatei des Telefons eine Zeichenfolge mit XML (cfg.xml) in folgendem Format ein:    |
|                          | <connect_on_bootup ua="rw">No</connect_on_bootup>                                                                   |
|                          | • Legen Sie auf der Weboberfläche des Telefons dieses Feld nach Bedarf auf "Ja" oder "Nein" fest.                   |
|                          | Zulässige Werte: Ja und Nein                                                                                        |
|                          | Standard: Nein                                                                                                    |

L

# Übersicht über die Cisco Produktsicherheit

Dieses Produkt enthält Verschlüsselungsfunktionen und unterliegt den geltenden Gesetzen in den USA oder des jeweiligen Landes bezüglich Import, Export, Weitergabe und Nutzung des Produkts. Die Bereitstellung von Verschlüsselungsprodukten durch Cisco gewährt Dritten nicht das Recht, die Verschlüsselungsfunktionen zu importieren, zu exportieren, weiterzugeben oder zu nutzen. Importeure, Exporteure, Vertriebshändler und Benutzer sind für die Einhaltung aller jeweils geltenden Gesetze verantwortlich. Durch die Verwendung dieses Produkts erklären Sie, alle geltenden Gesetze und Vorschriften einzuhalten. Wenn Sie die geltenden Gesetze nicht einhalten können, müssen Sie das Produkt umgehend zurückgeben.

Weitere Angaben zu den Exportvorschriften der USA finden Sie unter https://www.bis.doc.gov/policiesandregulations/ear/index.htm.

### Über diese Übersetzung

Cisco kann in einigen Regionen Übersetzungen dieses Inhalts in die Landessprache bereitstellen. Bitte beachten Sie, dass diese Übersetzungen nur zu Informationszwecken zur Verfügung gestellt werden. Bei Unstimmigkeiten hat die englische Version dieses Inhalts Vorrang.